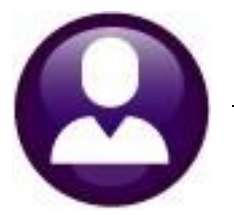

# **HUMAN RESOURCES**

# AFFORDABLE CARE ACT ("ACA")

The Affordable Care Act requires that every Applicable Large Employer (ALE) providing minimum essential coverage will report coverage information by filing an information return with the IRS and furnishing a statement to individuals. The reporting requirements became effective in the calendar year 2015. This document explains how to capture data in the AUC system needed to meet the reporting requirements.

### CONTENTS

| 1 | ABOUT ACA                                                                     | 3         |
|---|-------------------------------------------------------------------------------|-----------|
|   | 1.1 Getting Started                                                           | 3         |
|   | 1.2 Filing Timelines/Deadlines                                                | 3         |
|   | 1.3 Penalties                                                                 | 3         |
|   | 1.4 Terminology                                                               | 4         |
|   | 1.5 Enrolling in the AIR System                                               | 5         |
| 2 | ABOUT THE FORMS                                                               | 5         |
| - | 2 1 1094-C                                                                    | 5         |
|   | 2.2 1095-C Employer-Provided Health Insurance Offer and Coverage              | 6         |
| 3 | SAMPLE 1095-C FORM                                                            | 0         |
| Δ | ΜΔΙΝΤΔΙΝ ΠΔΤΔ ΙΝ ΔΙΙC                                                         | 9         |
| - | 4.1 Entity Table                                                              | <u>و</u>  |
|   | 4.1 Part II: Employee Offer and Coverage (Entity Table or Bargaining Unit)    | 10        |
|   | 4.1.1 Fart in Employee oner and coverage (Entry Table of Barganning Onit)     | .10       |
|   | 4.2 Darganing Ont                                                             | 12        |
|   | 4.2.1 Use the balganing offic of Entity Table:                                | 12        |
|   | 4.5 Employee Maintenance [1 Contact Tab]                                      | 12        |
|   | 4.5.1 Fait I. Employee Information                                            | 11        |
|   | 4.4 Employee Maintenance [V ACA] Tab                                          | 15        |
|   | 4.4.1 Part III. Covered Individuals (the [V ACA] tab on Employee Maintenance) | 15        |
|   | 4.4.2 Decilining Coverage                                                     | 10        |
|   | 4.4.3 Terminated Employees Mid-Year that Elect COBRA                          | .10       |
|   | 4.4.4 Stopping Coverage                                                       | .1/       |
|   | 4.4.5 Covered Individuals                                                     | 10        |
|   | 4.4.5.1 Social Security Number of Date of Birth?                              | 19        |
|   | 4.4.5.3 Covered Individual End Dates                                          | 20        |
| 5 | MAINTAIN ACA DATA YEAR ROUND                                                  | .20       |
| 6 | USING A SPREADSHEET TO UPLOAD DATA EN MASSE                                   | .20       |
|   | 6.1 List of Potential Covered Individuals                                     | .20       |
| 7 | PROCESSING                                                                    | .21       |
|   | 7.1 Reports                                                                   | .22       |
|   | 7.1.1 ACA Audit Reports (#7560) on Steps Menu <i>or</i> the Report Library    | .22       |
|   | 7.1.1.1 Entity Table (Payroll W2 ACA)                                         | 22        |
|   | 7.1.1.2 Bargaining Unit Table ACA Tab                                         | 23        |
|   | 7.1.1.3 Employee ACA Tab                                                      | 23        |
|   | 7.1.1.4 New Hiles of Terminations between 01/01/1ax teal and 12/31/1ax teal   | 24<br>24  |
|   | 7.1.2 Edit Wolk File Screen 1055 Register                                     | .24<br>25 |
|   | 7.1.3 #7505 ACA Dependent List With 55#5 (in help Reference Library)          | .25<br>26 |
|   | 7.1.4 ACA Employee cuit List (Employee Wallitenative Screen)                  | .20<br>77 |
|   | 7.2 1035-C FULLIS ISSUED TO EITIPIOYEES                                       | .27       |
|   |                                                                               | .27       |

ADMINS Unified Community

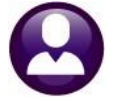

Human Resources

| 7.2.2 Social Security Numbers are Masked on Printed Forms & Edit Screen |    |
|-------------------------------------------------------------------------|----|
| 7.2.3 Printing/Emailing Forms by Bargaining Unit                        |    |
| 7.3 Producing 1095–C Forms For Employees                                |    |
| 7.3.1 Print Single Form                                                 |    |
| 7.4 Producing the 1094–C Transmittal Form                               | 31 |
| 7.5 Submitting a File Electronically                                    |    |
| 7.6 Corrections                                                         |    |
| 7.7 Save Attachments and Archive                                        |    |
| 8 FAQ'S                                                                 | 31 |
| 9 INDEX OF TABLES AND FIGURES                                           | 32 |

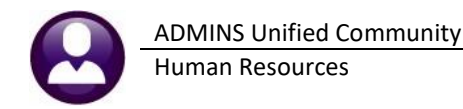

## 1 About ACA

The Affordable Care Act (ACA) requires health insurance companies, employers, and some government entities to provide benefit information reporting. The IRS has tax information forms (1095-A, 1095-B, and 1095-C) used to report information to ensure compliance. All **ADMINS** sites use the 1095-C forms.

This applies to MEDICAL insurance only, not vision, dental, or others.

A "1095-C" form is to benefits as a "W2" form is to wages. In other words, an employee receives a W2 at year-end that summarizes their **wages** earned. A 1095-C form is a form issued to employees showing the health coverage **benefits** *offered*.

A <u>fully insured</u> large employer is required to do the following:

- Employer must supply a 1095-C to the employees
- Insurance carrier will provide a 1094-B (This form is the transmittal form that must be filed with the Form 1095-B)
- Employer must supply a 1094-C to the IRS

A <u>self-insured</u> large employer is considered "the carrier" and is required to do the following:

- Supply a 1095-C to your employees
- Supply a 1094-C & copies of the 1095-C to the IRS

### 1.1 Getting Started

Defer to your health insurance benefits consultant or legal counsel to understand reporting requirements. ADMINS, Inc. provides the *tools* to issue 1095-C forms and produce the electronic filing requirements. However, we cannot provide legal guidance on specific compliance requirements. The IRS Instructions can be found here:

http://www.irs.gov/Affordable-Care-Act/Employers/Affordable-Care-Act-Tax-Provisions-for-Large-Employers

### 1.2 Filing Timelines/Deadlines

The IRS has established the following deadlines for filing.

#### **Table 1 Filing Deadlines**

| Who                      | Transmit        | tal Type & Form       | Deadline                            |
|--------------------------|-----------------|-----------------------|-------------------------------------|
| ALE self-insured plan &  |                 | 1095-C (to employees) | March 2 paper & emailed forms       |
| ALE / fully insured plan | 1094-C (to IRS) |                       | March 31 electronic filing due date |

### 1.3 Penalties

The penalties for non-compliance with filing requirements are available on the IRS.gov website.

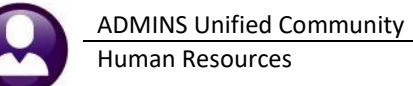

### 1.4 Terminology

These terms are for reference only. Consult the IRS instructions and/or a tax professional for questions or additional guidance in complying with this regulation.

### Table 2 Definition of Terms (in alphabetical order)

| Term                         | Explained                                                                                                    |
|------------------------------|----------------------------------------------------------------------------------------------------|
| ACA                          | Affordable Care Act                                                                                                    |
| ALE                          | Applicable Large Employer<br>This is an employer who has employed (on average) more than 50 full time employees on any business<br>days in the preceding calendar year.                                                                                                    |
| COBRA                        | Consolidated Omnibus Budget Reconciliation Act                                                                                                    |
| Dependent                    | An employee's child (including adopted children) under the age of 26.<br>Dependents do not include spouse, stepchild, foster child, or child residing outside of the US.                                                                                                    |
| EIN                          | Federal Employer Identification Number                                                                                                    |
| FPL                          | "The Federal Poverty Level (FPL) under § 6056, the employer may report that it made a qualifying offer to the employee if it offered coverage providing minimum value at an employee cost for employee-only coverage not exceeding 9.5 percent of the mainland single federal poverty line." The mainland single federal poverty line is the annual dollar amount in the federal poverty guideline chart for a single-member household in any of the 48 contiguous states: see the table available here for the most recent information: Federal Poverty Level (FPL) - Glossary   HealthCare.gov Therefore, qualifying offer means the employee's cost for employee-only coverage does not exceed the amounts shown below. 2021 \$12,880 * 9.5% / 12 months = \$101.97 2022 \$13,590 * 9.5% / 12 months = \$107.59 |
| Full Time                    | A full-time employee is defined, for ACA purposes, as an employee who is employed an average of 30 hours per week (or 130 hours per month). This is not necessarily the hours they "worked" but the hours they were scheduled to work even though they may have sick, vacation, or other leave time used during the period.<br>For employees who have converted from PT to FT (or FT to PT) during a month, there is no provision for which "day" of the month is used as the measurement date.<br>A retiree is not a full-time employee. However, for the year in which the employee retired, a form must be produced reporting on those months during which the employee was employed full time, up to and including the month of retirement.                                                                    |
| Fully Insured<br>Health Plan | "Fully insured" means that the employer purchases health insurance coverage from a commercial insurer and the insurance company then takes on the risk associated with the employees' health claims. See also the Self-Insured Health Plan, below.                                                                                                    |
| HRA                          | Health Reimbursement Arrangement                                                                                                    |

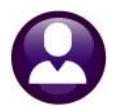

| Term                        | Explained                                                                                                    |
|-----------------------------|----------------------------------------------------------------------------------------------------|
| HSA                         | Health Savings Account. A health savings account is a tax-exempt trust or custodial account you set up with a qualified HSA trustee to pay or reimburse certain medical expenses you incur. You must be an eligible individual to qualify for an HSA.                                                                                              |
| MEC                         | Minimum Essential Coverage<br>Health coverage under an eligible employer-sponsored plan.<br>Any employer-sponsored group health plan with medical benefits. Excepted benefits (e.g., most types<br>of dental and vision plans, flexible spending accounts (FSAs), employee assistance programs (EAPs),<br>and -fixed indemnity plans) are not MEC. |
| MV                          | Minimum Value<br>A plan provides minimum value if the plan pays at least 60 percent of the costs of benefits for a<br>standard population.                                                                                                    |
| Self-Insured<br>Health Plan | "Self-insured" health insurance means the employer uses their money to cover their employees' claims. Most self-insured employers contract with an insurance company or independent third-party administrator (TPA) for plan administration, but the actual claims costs are covered by the employer's funds.                                      |

### 1.5 Enrolling in the AIR System

The IRS has the Affordable Care Act Information Return System **(AIR)**, for ACA Information Returns. To file electronically, Cities/Towns must submit an <u>Application for Transmitter Control Code</u> (TCC), which establishes your registration as an Issuer. An Issuer is defined as a business that is required to file ACA Information Returns and is transmitting only their information returns. After you register with e-services (see <u>Registration Services</u> for more information), you will have access to the ACA Application for TCC. Once your application is approved, you can review and update your application online as needed.

Secure Access: How to Register for Certain Online Self-Help Tools | Internal Revenue Service (irs.gov)

The IRS asks that at least two individuals from each organization be registered as responsible agents. This does not mean that two individuals will share a username and password; rather, each individual from the organization should register and provide the IRS with the required data.

Once the TCC is established for the site, enter the information in the Entity table (see section 4.1).

# 2 About The Forms

Form 1094-C is the "transmittal form" to be completed by the employer (City/Town) indicating plan coverage offered, the number of full-time equivalents and the name and social security numbers for those full-time equivalent employees. Form 1095-C is the form provided to employees and covered non-employees; it may be provided as a paper form or electronically via email to employees who have provided prior consent to receive tax forms via email.

### 2.1 1094-C

The 1094-C is the Transmittal of Employer-Provided Health Insurance Offer and Coverage Information Returns. All AUC sites file the 1094-C form electronically.

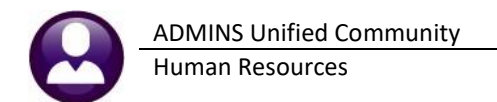

A separate 1094-C & 1095-C electronic filing is issued for *each* Federal ID#. If there is more than one entity in a municipality, for example, a school district and a city that share a Federal ID#, then a combined return must be filed (a single 1094-C for each Federal ID). If the entities are not on a shared server, contact <a href="mailto:support@admins.com">support@admins.com</a> for assistance with creating a combined return.

If the municipality has multiple entities, each with a distinct Federal ID#, file a return for each entity. When the step is run to create the forms, an email like this will be sent to the user running the step:

| Town of Admins                                                                                                    |                                                                                                    |                                             |  |  |  |  |  |
|----------------------------------------------------------------------------------------------------|----------------------------------------------------------------------------------------------------|---------------------------------------------|--|--|--|--|--|
| The 1095 Export for the IRS has been completed and the files to upload are in the following location:<br>D:\AUC_Development\admhome\Transfer\ACA |                                                                                                    |                                             |  |  |  |  |  |
| Entity                                                                                                    | Manifest File                                                                                                    | 1094/1095 Form File                         |  |  |  |  |  |
| 1                                                                                                    | Manifest_1094C_Request_XYZZZ_20221219T160037181Z.xml                                                              | 1094C_Request_XYZZZ_20221219T160037181Z.xml |  |  |  |  |  |
| IMPORTANT: All these files need to be uploaded in to the IRS web site                                                                            |                                                                                                    |                                             |  |  |  |  |  |
| ** Do                                                                                                    | ** Do not reply to this email message as it was system generated via the ADMINS Unified Community (AUC) System ** |                                             |  |  |  |  |  |

Figure 1 Sample email sent to the user running the steps notifies them of the file location and file names

### 2.2 1095-C: Employer-Provided Health Insurance Offer and Coverage

Form 1095-C is the annual statement supplied to the employees outlining the employer provided coverage offerings and whether the employee is enrolled in the employer provided health plan(s). A sample form is provided in section 3 below.

<u>Self-insured</u> employers must complete Part III. <u>Fully insured</u> employers do not complete Part III. The AUC program decides what to print on the forms based on the value of the radio button on the Payroll W2 1095-C screen.

| 📼 [AUC] 6481-Payroll W                                                                                                    | 2 1095 - C                                                                                                    |  |  |  |  |  |
|----------------------------------------------------------------------------------------------------|----------------------------------------------------------------------------------------------------|--|--|--|--|--|
|                                                                                                    | Pavroll W2 1095 - C                                                                                                    |  |  |  |  |  |
| Goto                                                                                                    | Entity Description TOWN OF ADMINS 01099-R OW-2                                                                                                    |  |  |  |  |  |
| Actions                                                                                                    |                                                                                                    |  |  |  |  |  |
|                                                                                                    | Name         TOWN OF ADMINS           Address 1         219 LEWIS WHARF           Address 2                                                                                   |  |  |  |  |  |
| 5 Add Entity                                                                                                    | Address 3 City BOSTON Phone (617) 494-5100 State Mo Zin Code (2110-0000 Fed Tax ID 001032652                                                                                  |  |  |  |  |  |
| 6 Delete Entity                                                                                                    | Country State Tax ID 041234567                                                                                                    |  |  |  |  |  |
| 7 Edit List                                                                                                    | 1 Payrol W2 2 Payrol W2ACA 3 Payrol 1099-R 4 Payrol 1099-RACA                                                                                                    |  |  |  |  |  |
| 8 W2 Menu                                                                                                    | Contact Name LUANN MOORE Phone (617) 494–5100 Ext 2116<br>Export File Path D: VRUC_Development Vachhome \Transfer \NCA<br>Transmitter Control Code NY727 Plan Start Month 167 |  |  |  |  |  |
| 9 1095 Menu                                                                                                    | Coverage Offered to Employee<br>Spouse HSA Plan<br>Dependents HRA Plan C<br>Dependents HRA Plan C<br>Employer Zip Code Resident Zip Code                                      |  |  |  |  |  |
| Coverage is Provided Th                                                                                                    | Trough a Self-Insured Plan?   Yes No Employer Affordability Safe Harbor Annual % 9,83 Enderal Priority Insured Plan?                                                          |  |  |  |  |  |
|                                                                                                    | 1094-C Line 22 (select all that apply):     Postal only End (E.D./Hinduit                                                                                                    |  |  |  |  |  |
| 1095-C Line 14 Overall Value:<br>All 12 Months Jan Feb Mar Apr May Jun Jul Aug Sep Oct Nov Dec<br>IE or I III IIII IIIIIIIIIIIIIIIIIIIIIII                                                                                                    |                                                                                                    |  |  |  |  |  |
| 1095-C Line 15 For Codes 1B,1C,1D,1E,1J,1K,1L,1M,1N,1O,1P,1Q,1T or 1U:           Employee Share of Lowest Cost Monthly Premium for Self-Only Minimum Value Coverage           All 12 Months Jan         Feb         Mar         Apr         May         Jun         Jul         Aug         Sep         Oct         Nov         Dec           or         139,75         139,75         139,75         139,75         139,75         139,75         139,75         139,75         139,75         139,75         139,75         139,75         139,75         139,75         139,75         139,75         139,75         139,75         139,75         139,75         139,75         139,75         139,75         139,75         139,75         139,75         139,75         139,75         139,75         139,75         139,75         139,75         139,75         139,75         139,75         139,75         139,75         139,75         139,75         139,75         139,75         139,75         139,75         139,75         139,75         139,75         139,75         139,75         139,75         139,75         139,75         139,75         139,75         139,75         139,75         139,75         139,75         139,75         139,75         139,75         139,75         139,75 |                                                                                                    |  |  |  |  |  |
| Added 12-Jan-1999 By MUPDEV C                                                                                                    | hanged 17-Nov-2022 by ANTHEA                                                                                                    |  |  |  |  |  |

Figure 2 The Self-Insured Plan radio button on the Payroll W2 1095-C screen

The 1095-C form has three parts: **Part I** for Employee Information, **Part II** for Employer Information, and **Part III** for the covered individual information.

# 3 Sample 1095-C Form

The face of the form will look like this: note that the form is four pages total; the first page has sections **"Part I"** (boxes 1-13) and **"Part II"** (lines 14-17), page three has **"Part III"**, the list of covered individuals and the type of coverage (lines 18-30).

| Form <b>1095-0</b><br>Department of the Trease<br>Internal Revenue Service                                   | ury<br>e                        |                           | I                | Employer-Provided Health Insurance Offer and Coverage<br>Do not attach to your tax return. Keep for your records.<br>Go to www.irs.gov/Form1095C for instructions and the latest information. |                                         |                  |                    |                                                                             |                         |                |                    |            | 600320<br>OMB No. 1545-2251<br>2022                |                                                 | 600120<br>251 |              |
|----------------------------------------------------------------------------------------------------|---------------------------------|---------------------------|------------------|----------------------------------------------------------------------------------------------------|-----------------------------------------|------------------|--------------------|-----------------------------------------------------------------------------|-------------------------|----------------|--------------------|------------|----------------------------------------------------|-------------------------------------------------|---------------|--------------|
| Part I Emplo                                                                                                 | oyee                            |                           |                  |                                                                                                    |                                         |                  | Appli              | cable La                                                                    | ge Employ               | er Member (    | (Employer)         |            |                                                    |                                                 |               |              |
| 1 Name of Employee (first name,<br>MARIE                                                                     | middle initial, last nam        | )<br>E PAIVA              |                  |                                                                                                    | 2 Social security numb<br>***-**-5265   | er (SSN)         | 7 Name of<br>TOWN  | 7 Name of employer         8 Employer           TOWN OF ADMINS         0412 |                         |                |                    |            | ployer identification number (EIN)<br>1234567      |                                                 |               |              |
| 3 Street adress (including apartr<br>129 WALLACE AVE                                                         | nent no.)                       |                           |                  |                                                                                                    |                                         |                  | 9 Street a         | nddress (including no<br>EWIS WHAI                                          | rom or suite no.)<br>RF |                |                    |            | 10 Contac<br>(617)                                 | ntact telephone number<br>17) 494-5100 ext 2116 |               |              |
| 4 City or town<br>CAMBRIDGE                                                                                  |                                 | 5 State or province<br>MA |                  |                                                                                                    | 6 Country and ZIP or foreig<br>US 02138 | an postal code   | 11 City or<br>BOST | 11 City or town 12 State or province<br>BOSTON MA                           |                         |                |                    |            | 13 Country and ZIP or foreign postal code<br>02110 |                                                 |               |              |
| Part II Employ                                                                                               | yee Offer o                     | f Coverage                |                  |                                                                                                    | Employee'                               | s Age on Ja      | nuary 1            | :                                                                           |                         | Plan Sta       | rt Month (En       | ter 2-digi | number                                             | ): <b>07</b>                                    |               |              |
|                                                                                                    | All 12 Months                   | Jan                       | Feb              | Mar                                                                                                    | Apr                                     | May              |                    | June                                                                        | July                    | Aug            | Sept               |            | Oct                                                | Nov                                             |               | Dec          |
| 14 Offer of<br>Coverage (enter<br>required code)                                                             |                                 | 1E                        | 1E               | 1E                                                                                                    | 1E                                      | 1E               |                    | 1E                                                                          | 1E                      | 1E             | 1H                 |            | 1H                                                 | 1H                                              |               | 1H           |
| 15 Employee<br>Required<br>Contribution (see<br>Instructions)                                                |                                 | \$189.75                  | \$189.75         | \$189.75                                                                                                    | \$189.75                                | \$189.75         | \$                 | \$189.75                                                                    | \$195.25                | \$195.25       | 5                  |            |                                                    |                                                 |               |              |
| 16 Sections 4980H<br>Safe Harbor and<br>Other Relief (enter<br>code, if applicable)                          |                                 | 2C                        | 2C               | 2C                                                                                                    | 2C                                      | 2C               |                    | 2C                                                                          | 2C                      | 2C             | 2A                 |            | 2A                                                 | 2A                                              |               | 2A           |
| 17 Zip Code                                                                                                  | 02110                           |                           |                  |                                                                                                    |                                         |                  |                    |                                                                             |                         |                |                    |            |                                                    |                                                 |               |              |
| For Privacy Act and Pa                                                                                       | aperwork Rec                    | luction Act Notice        | , see separate i | nstructions.                                                                                                    |                                         |                  |                    | Cat. No. 60                                                                 | 705M                    |                |                    |            |                                                    | Form 10                                         | 95-C (2       | 022)         |
| 1095C<br>Form 1095-C (2022)                                                                                  |                                 |                           |                  |                                                                                                    |                                         |                  |                    |                                                                             |                         |                |                    |            |                                                    |                                                 | Pa            | age <b>3</b> |
| Farcill Covered<br>If Employ                                                                                 | d Individual:<br>/er provided s | s<br>elf-insured covera   | ige, check the b | ox and enter th                                                                                                    | ne information for                      | r each individua | al enrolled        | in the cove                                                                 | erage, includin         | g the employee |                    |            |                                                    |                                                 |               |              |
| (a) Name of covered individual(s) (b) SSN or (c) DOB<br>First Name middle initial last name other TIN TIN is |                                 |                           |                  |                                                                                                    | (if SSN or other                        | (d) Covered      | lan                | Feb                                                                         | Mar                     | (e) May        | Nonths of Coverage | uby Aug    | 1 Ser                                              | Oct                                             | Nov           | Dec          |
| 18 MARIE E PAIVA XXX-5265                                                                                    |                                 |                           | X                | X                                                                                                    |                                         |                  |                    |                                                                             | , co,                   |                |                    |            |                                                    |                                                 |               |              |
| 19 ERIK                                                                                                    | 19 ERIK B JOHNSON XXX-XX-6074   |                           |                  | X                                                                                                    | X                                       | X                | x x                |                                                                             | X X                     |                |                    |            |                                                    |                                                 |               |              |
| 20 ISADORA                                                                                                   | R                               | IOHNSON                   | XXX-XX-60        | 75                                                                                                    |                                         |                  | X                  | X                                                                           | X                       | x x            |                    | x x        |                                                    |                                                 |               |              |
| 21 AUDREY                                                                                                    | s                               | IOHNSON                   | XXX-XX-60        | 76                                                                                                    |                                         |                  | X                  | ×                                                                           | X                       | x x            |                    | x x        |                                                    |                                                 |               |              |
| 22 KENNET                                                                                                    | R                               | IOHNSON                   | XXX-XX-60        | 77                                                                                                    |                                         |                  | X                  | ×                                                                           | ×                       | X X            |                    | XX         |                                                    |                                                 |               |              |

#### Figure 3 Sample page one and three (the "fronts" of the form)

- The back of the form prints on pages two and four, as shown in Figure 4. Page four will include the mailing address and folding guides to use when mailing the forms in a standard #10 window envelope.
- As IRS requirements change year-to-year, the forms work best when printed to blank stock, allowing sites to purchase blank stock in bulk and use leftover stock from prior years. Perforated stock is optional but makes the forms easier to fold.

**ADMINS Unified Community** 

Human Resources

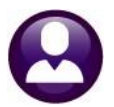

P00550

Page 2

#### Form 1095-C (2022)

Form 1085-C (2022)
The Control of the Control of th

qualified health plan through a Health Insurance Marketplace, the Health Insurance Marketplace will report information about that coverage on Form 1095-A, Health Insurance Marketplace Statement.

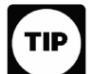

Employers are required to furnish Form 1095-C only to the employee. As the recipient of this Form 1095-C, you should provide a copy to any family members covered under a self-insured employer-sponsored plan listed in Part III if they request it for their records.

Additional information. For additional information about the tax provisions of the Affordable Case Act (ACA), the premium tax credit, and the employee inlased responsibility provisions, visit www.in.gov/ACA or will the TSH shathcase Holime for ACA questions (00:00-180-452). Part I. Employee

Lines 1-6. Part I, lines 1 through 6, reports information about you, the employee. Line 2. This is your social security number (SSN). For your protection, this form may show only the last four digits of your SSN. However, the employer is required to report your complete SSN to the IRS.

Part I. Applicable Large Employer Member (Employer) Lines 7-13. Part I, lines 7 through 13, reports information about your employer. Lines 7-13. Part I, lines 7 through 13, reports information about your employer. Line 10. This line includes a telephone number for the person whom you may call if you have questions about the information reported on the form or to report errors in the information on the form and ask that they be corrected.

Part II. Employer Offer of Coverage, Lines 14-17

1 and an introduction of the observation of the second second

071620-MARIE E PAIVA

1A. Minimum essential coverage providing minimum value offered to you with an employee required contribution for relf-only coverage equal to or less than 9.5% (n a djuned) of the 45 contigoous state single federal proverage in and minimum estential coverage effects to rost proposed and dependently (neffected to here sit a Qualifying Office). This code may be used to report for specific months for which a Qualifying Office was made, even if you did not reserve a Qualifying Offic for all 12 months of the calendary area for allocations on the adjurmment of the 9.5%, while Region. 1B. Minimum essential coverage providing minimum value offered to you and minimum essential coverage NOT offered to your spouse or dependent(s). Correspondence of a subset of your points on importantial of the subset of the subset of the subs 1E. Minimum essential coverage providing minimum value offered to you and minimum essential coverage offered to your dependent(s) and spouse. coverage offseed to your dependentit) and sponse. IF. A funitum ensurematic overage NOT providing minimum white offseed to you, or you and your sponse or dependent(s), or you, your spouse, and dependent(s). IG. You wee NOT a full-time employee for any month of the calendar year but were encolled in self-instanced simployer-sponsored coverage for one or more months of the calendar year. This code will be entered in the All 12 Months box or in the separate monthly boxes for all 12 calendar months on line 14. on line 14. to mate is to the set of coverage (you were NOT offered any health coverage or you were offered coverage that is NOT minimum estential coverage).
11. Reserved for future use. IJ. Minimum essential coverage providing minimum value offered to you; minimum essential coverage conditionally offered to your spouse; and minimum essential coverage NOT offered to your depend Minimum essential coverage providing minimum value offered to you; minimum essential coverage conditionally offered to your sponse; and minimum essential coverage offered to your dependent(s). ent(s). expension(1). Landrohdu coverage hashin seimbursement arrangement (HEA) offsred to you only with affoctability determined by using employee's pinnary residence ZIP code. IM. Individual coverage HEA offstee for you and dependent(i) (not posses) with affordability determined by using employee's pinnary residence ZIP code. IN. Individual coverage HEA offstee for you, spoure, and dependent(i) with affordability deter-by using employee's pinnary residence ZIP code. Individual coverage HRA offered to you only using the employee's primary employment site ZIP code affordability safe harbor. 1P. Individual coverage HRA offered to you and dependent(5) (not spouse) using the employee's primary employment site ZIP code affordability safe harbor. I. Individual coverage HRA offered to you, spouse, and dependent(s) using the employee's primary employment site ZIP code affordability safe harbor. 1R. Individual coverage HRA that is NOT affordable offered to you; employee and spouse or dependent(s); or employee, spouse, and dependents 1S. Individual coverage HRA offered to an individual who was not a full-time employee bit manual vortage ratio varies or manual mouse no set not an unit with opport. II. Individue courses FRA offsets to employee and spouse (no dependent) with affordability determined using employee's primary setidence 2IP code. IU. Individual coverage HRA offsets to employee and spouse (no dependents) using employee's primary employment itse ZIP code affordability safe harbor. 1W. Reserved for future use. 1V. Reserved for future use. 1Y. Reserved for future use. 1X. Reserved for future use. 1Z. Reserved for future use. (Continued on page 4)

600420

Page 4

#### Form 1095-C (2022)

1095C

#### Instructions for Recipient(continued)

INSURCIONS IOF RECEIPTENT (contributed) Line 15. This lise separts the employee expired contribution, which is the distribution of the lowart cost sid-cody minimum sensitial coverage providing minimum value that your employee offered you. For an individual coverage HRA, the employee required contribution is the access of the monthly premium based on the employee's inpliciable age for the spiralcable lower cost investigation of the monthly individual coverage HRA amount (generally, the samual individual coverage HRA amount divided by 12). Set the Intercoints for Form 1094C and 1095-C for more distals. The amount reported on line 15 may not be the amount you paid for coverage if, for example, you chost to enable in more expensive coverage works finding voorenge. Line 5 by allowed amount only if coole 18, 10, 10, 118, 11, 14, 11, 114, 110, 10, 17, 10, 17, or 10 is entered on line 14. If you were offered coverage but there is no cost to you for the coverage, this line will report "0.00" for the amount. For more information, including on how your eighbilty for other halfhorkee arrangements might affect the amount provide on line 15, whit IKAger. Line 16. This code provides the IRS information to administer the amount reported

Line 17. This line reports the applicable ZIP code your employer used for determining affordability if row uses offsteed an individual coverage HRA. If code 11, 114, 113, or 1T was used on line 14, this will be your primary sendence location. If code 10, 19, 19, 00, or 11 was used on line 14, this will be your primary employment ate. For more information about individual coverage HRAs, visit IRS gov.

#### Part III. Covered Individuals, Lines 18-30

Part III. COVERCE INDIVIDUALS, LINES 18-30
Part III. SOLVERCE INDIVIDUALS, LINES 18-30
Part III. sports the mane, SNN or TIN For coversel individuals other than the employee is sted in Part II, and coverage information about each individual (including any full-time employee) and how. The individual step is the step of the step of the s additional copies of page 3 may be used.

ce inte 13, vinit IAAgov. Line 16. This code sporvises the IRS information to administer the employer these desponsibility provision. Other than a code 3C, which selfect your encollment in your employer's coverage, none of this information effective or elibbility for the presumm tax realit. For more sufformation about the employer than esponsibility provides of the second self. المحصر المحسبين المح المحافظين الجرائي والتركي والمتحاصين LYNN M DEWITT 274 EAST STREET CAMBRIDGE MA US 02138 000092-LYNN M DEWITT Form 1095-C 2022 095C

Form 1095-C 2022

#### Figure 4 Sample pages two and four (the "backers" of the form)

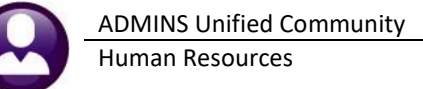

## 4 Maintain Data In AUC

Use the AUC system to capture data needed for ACA reporting compliance. These tables and screens are used:

- W2 Entity table ▶ 1095C or 1099R Entity Table 1095 C (data for Part II of the form)
- Bargaining Unit table > Affordable Care Act Tab (data for Part II of the form)
- Employee Maintenance > [1 Contact] tab (data for Part I of the form)
- Employee Maintenance **•** [V ACA] tab (data for **Part III** of the form)

Each site has unique offerings, including when employees are eligible, the dates for eligibility, and the cost for health insurance. Defer to your health insurance benefits consultant or legal counsel to understand reporting requirements.

### 4.1 Entity Table

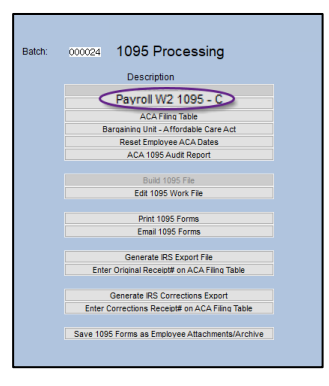

The Entity table includes a tab pertaining to ACA data, and it is where to enter the data used on Part II, the Employee Offer of Coverage, on the 1095C. To locate the table, from the menu, select:

#### Human Resources > Tables > W2 Entity Table

or

#### Human Resources ▶ Tables ▶ 1099R Entity Table

The entity tables can also be accessed from the 1095C Processing steps menu. Fill in the data on the entity table using the illustration below as a guide. Each filing year, review the data to ensure that it is current (staff may have changed, health plan costs frequently change, the file location should be accessible from the AUC server as well as the user's workstation who will file on the AIR system.)

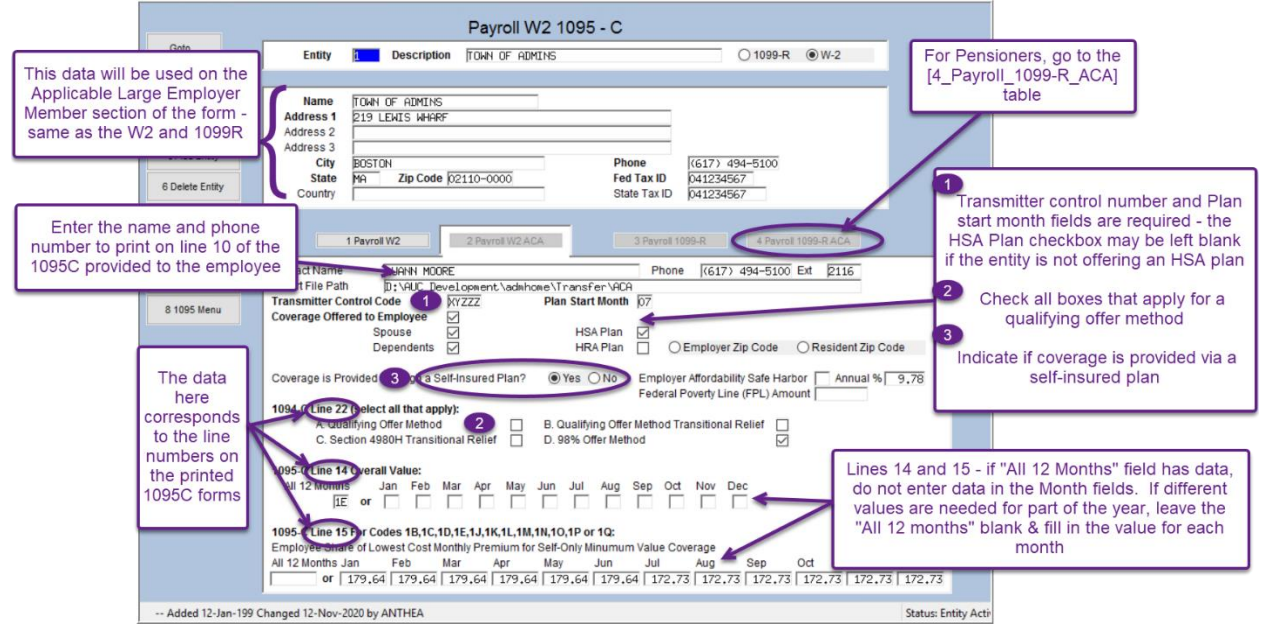

Figure 5 A sample entity table with descriptions for how to use the table

### 4.1.1 Part II: Employee Offer and Coverage (Entity Table or Bargaining Unit)

### Table 3 Part II Employer Information – Source of the Data on the Forms

| Form             | Data/Fields                                                 | Source                                                                                                    |
|------------------|-------------------------------------------------------------|----------------------------------------------------------------------------------------------------|
| Boxes 7-13       | Name, Tax ID#,<br>Address of the<br>Employer<br>(City/Town) | Payroll/HR data comes from the Entity Table found under:<br>Human Resources > Tables > W2 Entity Table<br>[AUC] 6481-Payroll W2 1095 - C<br>Payroll W2 1095 - C<br>Payroll W2 1005 - C<br>Payroll W2 1005 - C<br>Payroll W2 1005 - C<br>Payroll W2 100 - C<br>Payroll W2 100 - C<br>P |
| Boxes on Line 14 | Offer of<br>coverage.                                       | Enter the code on the entity table or bargaining unit, if used. This line applies to<br>all Applicable Large Employers ("ALE"). Codes range from "1A" to "1Z". See IRS<br>Instructions for the current information about the codes. The most common code<br>used is 1E.<br>Determine whether to use one overall value in Line 14 for all employees – or<br>whether this line must be answered on a bargaining unit-by-bargaining unit basis.<br>If you offered coverage to all eligible employees and that offer was in place for all<br>12 months of the year (regardless of whether some or all employees accepted<br>coverage), then enter the value in the <b>"All 12 Months"</b> box on Line 14 of the<br><i>entity table or bargaining unit</i> . If it varies over the course of the calendar year,<br>make an entry for each of the twelve months.                                                                                                    |

| Form             | Data/Fields                                                                                                    | Source                                                                                                    |
|------------------|----------------------------------------------------------------------------------------------------|----------------------------------------------------------------------------------------------------|
| Boxes on Line 15 | Report the<br>amount of the<br>employee's<br>share of the<br>lowest cost<br>monthly<br>premium for<br>"single" or<br>"self-only"<br>coverage. | Regardless of whether this employee took the "single" plan or not, enter the<br>employee's monthly cost for the lowest-cost single plan offered to the employee.<br>See <u>IRS Instructions</u> for the current guidance on Line 15.                                                                                                    |
| Boxes on Line 16 | Sections<br>4980H Safe<br>Harbor and<br>other relief.                                                                                         | Codes range from "2A" through "2I". See <u>IRS Instructions</u> for the current<br>information about the codes. This code provides the IRS information to administer<br>the employer shared responsibility provisions. The AUC system will populate line<br>16 based on data provided on the entity table or bargaining unit.                                                            |
| Boxes on Line 17 | Zip Code                                                                                                    | This line reports the applicable ZIP code used for determining affordability if offering an individual coverage HRA. If code 1L, 1M, 1N, or 1T was used on line 14, this will be the employee's primary residence location. If code 1O, 1P, 1Q, or 1U was used on line 14, this will be the primary employment site. For more information about individual coverage HRAs, visit IRS.gov. |

### 4.2 Bargaining Unit

The Bargaining Unit table includes a tab pertaining to ACA data, which in some cases will be used to override the default data on the entity table for Part II of the form, that defines coverage. To access the table, from the menu, select:

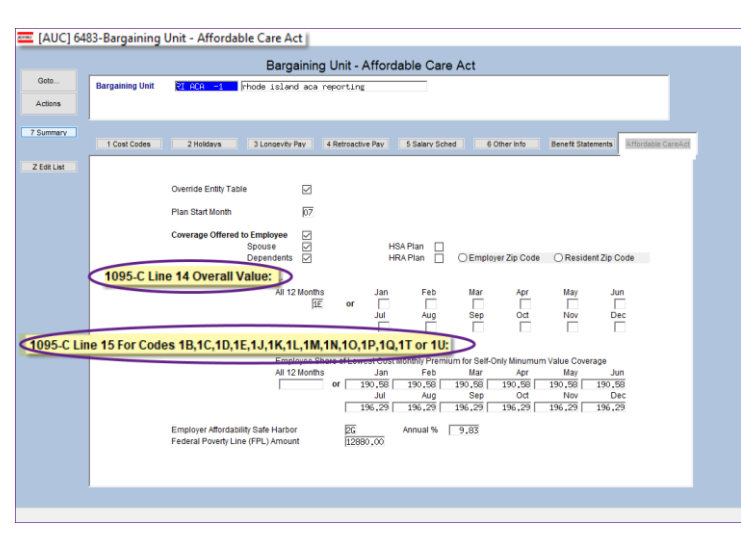

### Human Resources > Tables > Bargaining Unit Table > Affordable Care Act tab

If the **"Override Entity Table"** D box is used on the Affordable Care Act tab, and the employee record is set to use that **"Reporting Bargaining Unit"** on the **[V ACA]** tab, these values supersede the values on the entity table and will be used for 1095-C reporting.

The bargaining unit will be used for all employees with that **Reporting Bargaining Unit** *designated on the* **[V ACA]** *tab*.

**Line 14** – If a bargaining unit has different coverage offered, or a change in a bargaining unit where coverage was offered or terminated at some point during the year, then enter information for the affected bargaining unit(s).

Figure 6 Bargaining Unit Table

If this bargaining unit offered or terminated coverage during the year, then indicate the types of coverage offered for each month during the year. If the bargaining unit was offered the same type of coverage for the entire year, put the code into the "All 12 Months" box.

Line 15 – Enter the employee's share of the monthly premium here for the cost for the lowest priced "single" plan option.

### 4.2.1 Use the Bargaining Unit or Entity Table?

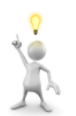

An employee can be part of one bargaining unit for payroll but use a *different "Reporting Bargaining Unit" for* **ACA**. Each employee has a mutually exclusive designation for Entity or Bargaining Unit on the **[V ACA]** tab of the employee maintenance screen.

### Human Resources ▶ Maintenance ▶ Employee Maintenance ▶ [V ACA]

|                           | Employee                                                  | ACA                                                                                                    | on File      | No ploture                                                                                                    |
|---------------------------|-----------------------------------------------------------|----------------------------------------------------------------------------------------------------|--------------|----------------------------------------------------------------------------------------------------|
| goto                      | Employee Number 071824 MARIE LINGLEY                      | Employee Attachments                                                                                                    | Q .          | Employee ACA on File                                                                                                    |
| Actions                   |                                                           | Employee Position Attachments                                                                                                    |              | Goto Employee Number D71625 HARRIET X SONICP Engloyee Attachments                                                                                                    |
| IAdd Employee             |                                                           |                                                                                                    |              | Actens Energye Poston Acachemis                                                                                                    |
| P Add Position            |                                                           | O AI Positions S009HBHSUB HEH TECH SUBSTITUTE ILA                                                                                                    | 1,0000       | Lad Enginee<br>East Participation 1422(Participation Provide Action Provide Action P |
| Q ACA Edit List           |                                                           |                                                                                                    | $\frown$     | O All Positions 000                                                                                                    |
| 1 Contact 2 Per           | rsonal 3 Ded/Ben 4 Add Wages 5 Payroll 6 Accounting 7     | Salary 8 Dates/Class 9 Degrees 0 Custom U A                                                                                                    | VACA         | UALA EST LST                                                                                                    |
| Repor                     | rting Entity #1 1                                         | #3 #4                                                                                                    |              | 1 Contact: 2 Personal 3 DekBen 4 Add Waters 5 Pavroli 6 Accounting 7 Salary 8 Dates/Class 9 Dearters 0 Custom U Accidents VACA                                                                                                    |
| No Repor                  | rting Bargaining Unit –                                   |                                                                                                    |              | Reporting Entity #1 #3 #4                                                                                                    |
| 0                         | ACA Reporting starty and [10-Sep-2022]                    |                                                                                                    |              | ONo or Reporting Barganing Unit RI ACA -1                                                                                                    |
|                           | ACA Coverage Declined                                     |                                                                                                    |              | ACA high Time Start (24 01-04-2023                                                                                                    |
| Add Line Covered          | Individuals: First line must be the Employees information |                                                                                                    |              | ACA Coverage Declined                                                                                                    |
| Line Fir                  | rst Name Middle Initial Last Name                         | Suffix SS# Birth Date Coverage Start                                                                                                    | Coverage End | Adjum Covered Individuals: First line must be the Employees information                                                                                                    |
| Clear   1 MAR             | IE LINGLEY                                                | 001-10-5469 41 16-Sep-2022                                                                                                    |              | 1 HARRIET & BONJOP B99-60-6777 41 01-Jar-2023                                                                                                    |
|                           |                                                           | 43                                                                                                    |              | *2<br>*2                                                                                                    |
| and a state of the second | 10 MILLION 10 10 10 10 10 10 10 10 10 10 10 10 10         | and the second second s | m            |                                                                                                    |

Figure 7 Specifying the use of either the Reporting Entity or Reporting Bargaining Unit on the [V ACA] tab

### 4.3 Employee Maintenance [1 Contact Tab]

**ADMINS, Inc**. provides the *tools* to issue 1095 forms via postal and email and produce electronic files. However, we cannot provide legal guidance on specific compliance requirements.

The data found in the Employee Maintenance screen under the **[1 Contact]** tab is used to populate **PART I: EMPLOYEE** of the Form 1095-C. The table in section 4.3.1 provides more information.

### 4.3.1 Part I: Employee Information

Table 4 Part I Employee Information – Source of the Data on the Forms

| Form      | Data/Fields                        | Source                                                                                                    |
|-----------|------------------------------------|----------------------------------------------------------------------------------------------------|
| Boxes 1-6 | Name, SS#, Address of the Employee | Static payroll/HR data comes directly from the <b>[1 Contact]</b> tab of the Employee Maintenance screen. |

Source

Data/Fields

Form

CAMBRIDGE

MA

#### Human Resources Maintenance Employee Maintenance [1 Contact] $\times$ [AUC] 6439-Employee Maintenance No picture Employee Maintenance on File Goto.. MARIE E PAIVA No Active Positions Employee Number 071620 Employee Attachments (4) Actions Current Positions -00 -00 IAdd Employee Y Employee Notes No text available 000 O All Positions 000 P Add Position 2 1 1 Contact 2 Personal 3 Ded/Ben 4 Add Wages 5 Payroll 6 Accounting 7 Salary 8 Dates/Class 9 Degrees 0 Custom U Accidents VACA First Name Middle Name Suffix Gender Birth Date SS# Last Name MARIE E PAIVA OMale Female ONon-Binary 05-Oct-1974 001-10-5265 roforrod D **Residential Address** 407-8340 Type H Home 239-6872 Type C Cell 000-0000 Type House# 129 Street WALLACE AVE Unit 3 Address 129 WALLACE AVE Test Date 31-Jul-2021 Test te Consent Date nd Date 5 6 Zip 02138-0000 City CAMBRIDGE State MA Part I Employee 2 mber (SSN) 1 Name of Employee (first name, middle initial, last name) 2 Social secur PAIVA \*\*\*-\*\*-5265 MARIE Е 3 uding apartment no.) 3 Street adres 129 WALLACE AVE 5 6 4 5 State or provi 6 Country and ZIP or foreign postal co 4 City or town

US 02138

### 4.4 Employee Maintenance [V ACA] Tab

The data required for **Part III** of the form is entered on the **[V ACA]** tab. There are four columns for dates on the top section of the screen, and each column is split into two sections; a "Start" and an "End".

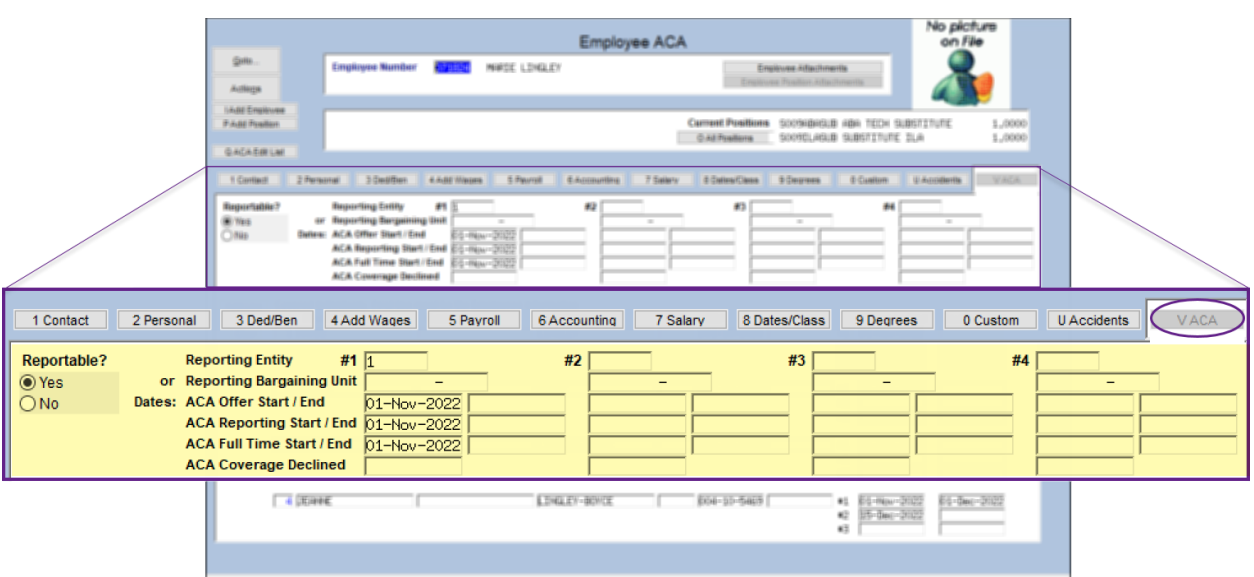

#### HR ▶ Maintenance ▶ Employee Maintenance ▶ [V ACA]

#### Figure 8 The ACA Dates on the [V ACA] tab on the employee master file

#### Table 5 ACA Dates Explained

| Date                  | Start Date                                                                                       | End Date                                                                                                    |
|-----------------------|--------------------------------------------------------------------------------------------------|----------------------------------------------------------------------------------------------------|
| ACA Offer Date        | For ACA purposes, this is the date<br>that coverage was offered to this<br>employee              | This is the date that coverage ended, either<br>because the employee is no longer employed, or<br>because they elected to stop coverage (e.g., if they<br>picked up coverage from a spouse). |
| ACA Reporting Date    | For ACA purposes, this is the date that the employee is included in ACA reports.                 | This is the date the employee will no longer be included in ACA reports.                                                                                                    |
| ACA Full Time Date    | For ACA purposes, this is the date the<br>employee began working more than<br>30 hours per week. | This is the date that full time employment ended<br>for any reason (e.g., termination, moving to part<br>time status, deceased.)                                                             |
| ACA Coverage Declined | Enter the date that the employee declined<br>"End" date, just the date known that they           | l coverage. This does not require a "Start" and declined coverage.                                                                                                    |

The most current data is always in column #1. Only enter data in columns 2, 3, & 4 if there is a break in coverage within the current year.

### 4.4.1 Part III: Covered Individuals (the [V ACA] tab on Employee Maintenance)

#### Table 6 Part III Coverage Lines 18-30 – Source of the Data on the Forms

| Form                | Data/Fields                                                                                                    | Where It Comes From                                                                                                    |
|---------------------|----------------------------------------------------------------------------------------------------|----------------------------------------------------------------------------------------------------|
| Form<br>Lines 18–30 | Data/Fields<br>The data for<br>covered<br>individuals comes<br>from the <b>[V ACA]</b><br>tab on the<br>Employee<br>Maintenance<br>record. | Where It Comes From         If you are fully insured, skip this section.         If you are self-insured, complete this section indicating to whom you have offered coverage. Enter covered individual information on the [V ACA] tab of the Employee Maintenance Screen as described below.         Maintenance Screen as described below.         Individual information on the [V ACA] tab of the Employee ACA         Individual information on the [V ACA] tab of the Employee ACA         Individual information on the [V ACA] tab of the Employee ACA         Individual information on the [V ACA] tab of the Employee ACA         Individual information on the [V ACA] tab of the Employee ACA         Individual information on the [V ACA] tab of the Employee ACA         Individual information         Individual information         Individual information         Individual information         Individual information         Individual information         Individual information         Individual information         Individual information         Individual information         Individual information         Individual information         Individual information |
|                     |                                                                                                    | 3 [ISA0084]         R         JOHNSON         DO1-10-6075 [29-Feb-2006 H1]         IS5-6ep-2022<br>42         IS1-6ug-2022<br>43           4 [AUDREY         [S         JOHNSON         D01-10-6076 [22-Mar-2009 H1]         IS5-6ep-2021<br>43         [S1-6ug-2022<br>43                                                                                                    |

### 4.4.2 Declining Coverage

If an employee declines coverage, enter the date in the ACA Coverage Declined field on the Employee Master File [V ACA] data entry screen.

| 1 Contact   | 2 Personal 3 Ded/Ben 4 Add Wages 5 Payroll | 6 Accounting 7 Salary | 8 Dates/Class 9 Degrees | 0 Custom UAccidents VACA |
|-------------|--------------------------------------------|-----------------------|-------------------------|--------------------------|
| Reportable? | Reporting Entity #1 1                      | #2                    | #3                      | #4                       |
| Yes         | or Reporting Bargaining Unit –             | -                     | -                       | -                        |
| O No        | Dates: ACA Offer Start / End 22-Sep-2022   |                       |                         |                          |
|             | ACA Reporting Start / End 22-Sep-2022      |                       |                         |                          |
|             | ACA Full Time Start / End D2-Sep-2022      |                       |                         |                          |
|             | ACA Coverage Declined 22-Sep-2022          |                       |                         |                          |

Figure 9 ACA Coverage Declined date set on the [V ACA] tab of the employee maintenance screen

(a) Name of covered individual(s) First Name, middle initial, last name

18

(b) SSN or other TIN

XXX-XX-2074

(c) DOB (if SSN or other TIN is not available)

### 4.4.3 Terminated Employees Mid-Year that Elect COBRA

Employees often retire or are terminated mid-year, and some elect **COBRA** to continue with the site's health care plan. To report on these employees for the purposes of ACA, set the **ACA Full Time End** date, but *do not* set a *Coverage End* date:

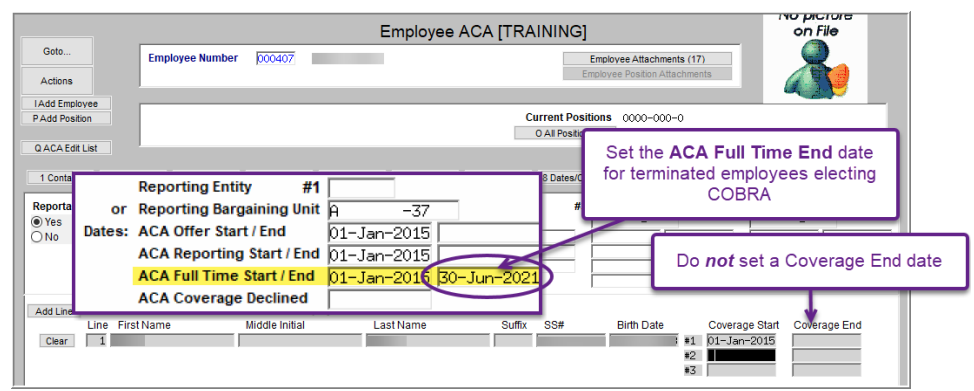

Figure 10 The ACA tab for an employee terminating mid-year and electing COBRA

The 1095C form will show the COBRA in line 14 as "1H", in line 15 as "2A", and there will be an "X" for all the months the employee was covered.

|                                                               |                           |             |                | • Go                | to www.irs.gov/Fo                     | ormi095C for I     | nstructions and the      | e latest inform       | ation.            |                            |            | CIED             |                    | L 10     |
|---------------------------------------------------------------|---------------------------|-------------|----------------|---------------------|---------------------------------------|--------------------|--------------------------|-----------------------|-------------------|----------------------------|------------|------------------|--------------------|----------|
| Part I Empl                                                   | oyee                      |             |                |                     |                                       |                    | Applicable L             | arge Emp.             | loyer Mem         | ber(Employe                | r)         |                  |                    |          |
| Name of Employee(first n                                      | ime, middle initial, lasi | namé        |                |                     | 2 Social security numb<br>***-**-2074 | er(SSN)            | 7 Name of employer       |                       |                   |                            |            | 8 Employer ide   | ntification number | (EIN)    |
| 3 Street adress (including a                                  | partment no.)             |             |                |                     |                                       |                    | 9 Street address(includi | ng room or suite no.) |                   |                            | i          | 10 Contact teles | ohone number       |          |
| City or town                                                  |                           |             |                | 5 State or province | 6 Country and ZIP or fo               | oreign postal code | 11 City or town          |                       |                   | 12 State or province<br>CT | 1          | 13 Country and 2 | ZIP or foreign pos | tal code |
| Part II Emplo                                                 | yee Offer                 | of Covera   | ge             |                     | Employee's                            | s Age on J         | lanuary 1:               |                       | Plan Sta          | art Month (En              | er 2-digit | t numbe          | r): <b>01</b>      |          |
|                                                               | All 12 Months             | Jan         | Feb            | Mar                 | Apr                                   | May                | June                     | July                  | Aug               | Sept                       | Oct        |                  | Nov                | Dec      |
| 14 Offer of<br>Coverage (enter<br>required code)              |                           | 1E          | 1E             | 1E                  | 1E                                    | 1E                 | 1E                       | 1H                    | 1H                | 1H                         | 1H         |                  | 1H                 | 1H       |
| 15 Employee<br>Required<br>Contribution (see<br>instructions) |                           | \$114.76    | \$114.76       | \$114.76            | \$114.76                              | \$114.76           | \$114.76                 |                       |                   |                            |            |                  |                    |          |
| 16 Sections 4980H<br>Safe Harbor and<br>Other Relief (enter   |                           | 2C          | 2C             | 2C                  | 2C                                    | 2C                 | 2C                       | <mark>2A</mark>       | 2A                | 2A                         | 2A         |                  | 2A                 | 2A       |
| code, if applicable)<br>17 Zip Code                           | 06238                     |             |                |                     |                                       |                    |                          |                       |                   |                            |            |                  |                    |          |
| or Privacy Act a                                              | nd Paperwor               | k Reduction | Act Notice, se | e separate ins      | tructions.                            |                    | Cat. No                  | 60705M For            | m <b>1095-C</b> ( | 2021)                      |            |                  |                    |          |

Figure 11 This example shows the individual is covered all 12 months; Jan – Jun as an employee, and Jul – Dec via COBRA

Feb Ma

(e) Months of Cov May June

Oct

 Dec

See also <u>HR-770, ACA & Non-Employee Participants</u> in the Human Resources Help Reference Library.

(d) Covered all 12 months

X

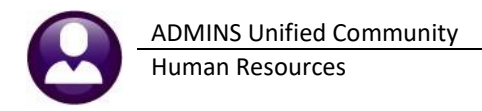

### 4.4.4 Stopping Coverage

Enter the Coverage End date for everyone who is stopping coverage. In this case, the coverage stops mid-year. The form will show the months of coverage.

|             |           | 1 Certiad                   | 2 Personal 3 Deal                                                                                      | Ben 4.Add Wages                                                                                    | 5 Perrol EAccount                                                                                                    | ng 7 Selery 80     | lates/Cases 0 Degra               | es @Custom U.Acci                        | Bertla VACA                 |                    |
|-------------|-----------|-----------------------------|----------------------------------------------------------------------------------------------------|----------------------------------------------------------------------------------------------------|----------------------------------------------------------------------------------------------------|--------------------|-----------------------------------|------------------------------------------|-----------------------------|--------------------|
| /           |           | Reportable?<br>* Yes<br>100 | Beporting En-<br>or Beporting Be<br>Dates: ACA Offer St<br>ACA Reportin<br>ACA Full Tim<br>ACA Coverag | ny #1<br>gaining Unit<br>#1/End 25-Dec-<br>g Start/End 25-Dec-<br>s Start/End 25-Dec-<br>e Decimed | -<br>1993<br>(1993<br>(1993)<br>(1993)<br>(1993)<br>(1993)<br>(1993)<br>(1993)<br>(1994)<br>(1994)<br>(1994)<br>(1994)<br>(1994)<br>(1994)<br>(1994)<br>(1994)<br>(1994)<br>(1994)<br>(1994)<br>(1994)<br>(1994)<br>(1994)<br>(1995)<br>(1995)<br>(19 |                    |                                   | <i>64</i>                                |                             |                    |
|             |           | All Line Com                | ered Individuals: First<br>First Name<br>\$7/101                                                       | line must be the Empl<br>Nicidie initial                                                           | Last Name<br>(REVETT                                                                                                    | Suffix St<br>Bitte | 5# Birth Da<br>(-50-5130 (29-Mar- | te Coverage Start<br>1967 •1 80-3un-2004 | Coverage End<br>31-Mar-2002 |                    |
| Reportable? |           | Reporting Entit             | y #1 1                                                                                                 |                                                                                                    | #2 🗌                                                                                                    |                    | #3                                | i 📃                                      | #4 [                        |                    |
| Yes         | or        | Reporting Barg              | aining Unit                                                                                            |                                                                                                    |                                                                                                    |                    |                                   | -                                        |                             | -                  |
| O No        | Dates:    | ACA Offer Star              | f/End 29                                                                                               | -Dec-1993                                                                                          |                                                                                                    |                    |                                   |                                          |                             |                    |
|             |           | ACA Reporting               | Start / End 29                                                                                         | -Dec-1993                                                                                          | Mar. 0000                                                                                                    |                    |                                   |                                          |                             |                    |
|             |           | ACA Coverage                |                                                                                                    | -nec-1992 PT-                                                                                      | -Mar-2022                                                                                                    |                    |                                   |                                          | I                           |                    |
|             |           | ACA COVERage                | Decinica                                                                                               |                                                                                                    | I                                                                                                    |                    |                                   |                                          | L                           |                    |
| Add Line Co | vered Ind | ividuals: First li          | ne must be the                                                                                         | e Employees int                                                                                    | formation                                                                                                    |                    |                                   |                                          |                             |                    |
| Lir         | ne FirstM | lame                        | Middle In                                                                                              | tial                                                                                               | Last Name                                                                                                    | Suf                | fix SS#                           | Birth Date                               | Coverage                    | Start Coverage End |
|             | 1 LYNN    |                             | M                                                                                                    |                                                                                                    | DEWITT                                                                                                    |                    | 001-10-1                          | .030 29-Mar-1967                         | #1 01-Jun-2                 | 2014 31-Mar-2022   |
|             |           |                             |                                                                                                    |                                                                                                    |                                                                                                    |                    |                                   |                                          | #2                          |                    |
|             |           |                             |                                                                                                    |                                                                                                    |                                                                                                    |                    |                                   |                                          | #3                          |                    |

Figure 12 Specifying a Coverage End date for the individual

| Part Emplo                                                                          | ovee                          |                           |                          |                               |                                       |          | Applicable L                              | arge Emp              | over Mem | ber (Employe               | r)       |                          |                                  |           |
|-------------------------------------------------------------------------------------|-------------------------------|---------------------------|--------------------------|-------------------------------|---------------------------------------|----------|-------------------------------------------|-----------------------|----------|----------------------------|----------|--------------------------|----------------------------------|-----------|
| Name of Employee(first nar<br>LYNN                                                  | me, middle initial las<br>  N | name)<br>DEWITT           |                          |                               | 2 Social security numb<br>***-**-1030 | ber(SSN) | 7 Name of employer<br>TOWN OF ADM         | /INS                  | -        |                            |          | 8 Employer<br>041234     | identification number<br>4567    | (EIN)     |
| 3 Street adress(including ap<br>274 EAST STREE                                      | artment no.)<br>T             |                           |                          |                               |                                       |          | 9 Street address(includi<br>219 I FWIS WH | ng room or suite no.) |          |                            |          | 10 Contact to<br>(617) 4 | elephone number<br>94-5100 ext 2 | 2116      |
| City or town                                                                        |                               | 5 State or province<br>MA | 6 Country and<br>US 0213 | ZIP or foreign postal c<br>38 | ode                                   |          | 11 City or town<br>BOSTON                 |                       |          | 12 State or province<br>MA |          | 13 Country a<br>02110    | and ZIP or foreign pos           | ital code |
| Part II Employ                                                                      | yee Offer                     | of Coverag                | e                        |                               | Employee'                             | s Age on | January 1:                                |                       | Plan Sta | rt Month (Ent              | er 2-dig | jit numb                 | oer): <b>07</b>                  |           |
|                                                                                     | All 12 Months                 | Jan                       | Feb                      | Mar                           | Apr                                   | Мау      | June                                      | July                  | Aug      | Sept                       | 00       | ct                       | Nov                              | Dec       |
| 14 Offer of<br>Coverage (enter<br>required code)                                    |                               | 1E                        | 1E                       | 1E                            | 1H                                    | 1H       | 1H                                        | 1H                    | 1H       | 1H                         | 11       | H                        | 1H                               | 1H        |
| 15 Employee<br>Required<br>Contribution (see<br>instructions)                       |                               | \$189.75                  | \$189.75                 | \$189.75                      |                                       |          |                                           |                       |          |                            |          |                          |                                  |           |
| 16 Sections 4980H<br>Safe Harbor and<br>Other Relief (enter<br>code, if applicable) |                               | 2C                        | 2C                       | 2C                            | 2A                                    | 2A       | 2A                                        | 2A                    | 2A       | 2A                         | 24       | 4                        | 2A                               | 2A        |
| 17 Zip Code                                                                         | 02110                         |                           |                          |                               |                                       |          |                                           |                       |          |                            |          |                          |                                  |           |
| Privacy Act and                                                                     | Paperwork F                   | Reduction Act             | Notice , see s           | eparate instr                 | uctions.                              |          | Cat. No. 6                                | 0705M                 |          |                            |          | i                        | Form <b>1095-</b>                | Ċ (2022)  |

#### Figure 13 How coverage end dates affect the printed 1095-C form

XXX-XX-1030

18 LYNN

M DEWITT

×

### 4.4.5 Covered Individuals

Covered individuals are listed on the bottom section of the **[V ACA]** tab of the employee maintenance screen. Enter the First Name, Middle Initial (if provided), Last Name, any Suffix, the Social Security Number (if provided), and the Birth Date. Enter the coverage start date for each covered individual. These coverage start dates may vary depending on the employee circumstances.

| 🚾 (AUC) 6485-Employ                               | ee ACA (theresa)                                                                                                    |                                                    |                                                                                                    |                                      |
|---------------------------------------------------|----------------------------------------------------------------------------------------------------|----------------------------------------------------|----------------------------------------------------------------------------------------------------|--------------------------------------|
|                                                   |                                                                                                    | Empl                                               | oyee ACA                                                                                                    | No picture<br>on File                |
| gam                                               | Englique Number 57 (79)                                                                                                    | KEITH P GROGONIK                                   | Englisse Attachments (3)<br>Englisse Poster Attachments                                                                                                    |                                      |
| 14.60 Employee                                    |                                                                                                    |                                                    |                                                                                                    |                                      |
| P-Add Powlers                                     |                                                                                                    |                                                    | Carrent Positions 50520,000 G(0344CE/4<br>0.44 Positions 000                                                                                                    | 0.3/57MENT COUNS 1,0000              |
| Q-ACA-BIR LM                                      |                                                                                                    |                                                    |                                                                                                    |                                      |
| 1 Cented 2 Pe                                     | ersonal 3 Dedilition 4.4.65 Was                                                                                                    | ee S Payrol & Accounting                           | e 7 Salary 8 Dates/Dass 9 Degrees 8 Custom                                                                                                    | U-Accelerite WACA                    |
| Reportable?<br>(#1765<br>(Na) Dan                 | Reporting Earliey #1<br>or Reporting Recyaning Dut<br>low ACA Offer Red / End<br>ACA Reporting Start / End<br>ACA Reporting Start / End<br>ACA Full Time Start / End<br>ACA coverage Declined | 12<br>hag-2002<br>hag-2002                         |                                                                                                    |                                      |
| Anti-Ma Constant<br>Line Fit                      | Lindividuals: First line must be the<br>rst Name Nikódie Initi<br>Thi                                                                                                    | Engloynes information<br>al Last Name<br>(200594in | Suffs         SS#         Brth-Cate         Coverage           [00]         [00]=210-5666         [05-5ep=1375         \$1         [05-6ep-<br>40]         \$2           42         43         43         43         43         43 | e Start Crowrage End                 |
|                                                   | и P                                                                                                    | SHEDIE?                                            | 501-30-6133 20-748-2007 +1 27-64g<br>42<br>43                                                                                                    |                                      |
| 3 pe                                              | eox p                                                                                                    | BIEDIE/                                            | 805-30-6120 85-0ec-1996 +1 29-9kg-                                                                                                    | 2002 E10-GHC-2002                    |
| overed Individuals: First line m<br>ne First Name | Middle Initial                                                                                                    | l ast Name                                         | Suffix SS# Birth Dat                                                                                                    | e Coverage Start Coverage En         |
| 1 KEITH                                           | 2                                                                                                    | GROSSMAN                                           | 001-10-5444 15-Sep-1                                                                                                    | 975 #1 29-Aug-2022<br>#2<br>#3       |
| 2 LIAM F                                          | 2                                                                                                    | SWEENEY                                            | 001-10-6119 20-Feb-2                                                                                                    | 007 #1 29-Aug-2022 #2 #3             |
| 3 DANICA                                          | 1                                                                                                    | SWEENEY                                            | 001-10-6120 01-Dec-1                                                                                                    | 996 #1 29-Aug-2022 01-Dec-2022<br>#2 |

#### Human Resources Maintenance Employee Maintenance (VACA)

Figure 14 The individual on line 3 is stopping coverage effective December 1, 2022

| <sup>1095C</sup><br>Form 1095-C (2022) |                                        |                    |                          |                |             |            |            |         |          |             |           |     |     |     | 61  | 00320<br><sub>Page</sub> <b>3</b> |
|----------------------------------------|----------------------------------------|--------------------|--------------------------|----------------|-------------|------------|------------|---------|----------|-------------|-----------|-----|-----|-----|-----|-----------------------------------|
| Part III Covered Inc<br>If Employer pr | lividuals<br>ovided self -insured cove | erage, check the I | box and enter the infor  | mation for eac | ch individu | al enrolle | d in the c | overage | includin | g the emp   | oloyee. 🖻 | 1   |     |     |     |                                   |
| (a) Name of covered                    | individual(s)                          | (b) SSN or         | (c) DOB (if SSN or other | (d) Covered    |             | _          |            |         | (e) M    | onths of Co | verage    |     |     | _   |     |                                   |
| First Name, middle in                  | itial, last name                       | other TIN          | TIN is not available)    | all 12 months  | Jan         | Feb        | Mar        | Apr     | May      | June        | July      | Aug | Sep | Oct | Nov | Dec                               |
| 18 KEITH                               | P GROSSMAN                             | XXX-XX-5444        |                          |                |             |            |            |         |          |             |           | ×   | X   | X   | ×   | X                                 |
| 19 LIAM                                | P SWEENEY                              | XXX-XX-6119        |                          |                |             |            |            |         |          |             |           | ×   | X   | X   | ×   | X                                 |
| 20 DANICA                              | J SWEENEY                              | XXX-XX-6120        |                          |                |             |            |            |         |          |             |           | X   | X   | X   | X   | X                                 |

Figure 15 The form shows coverage in December for all the individuals, coverage end date is within December

If there was coverage on any day of the month, the box will be checked (unless there was coverage for all 12 months, and then the "Covered all 12 months" box is checked instead.)

If the date entered was November 30 instead of December 1, the December column would not be checked on the form, as the individual did not elect to receive coverage that month.

ADMINS Unified Community

Human Resources

10 January 2023

| Clear 1 KEITH                                                                                                    | e                                                          | P                                                                                               | nitial                                                                                                    | GROSSMAN                                                                                                    | <u> </u>                   | Sumx S                                | 1-10-5444                    | Birth Date                                                                                                    | 75 #1 2<br>#2<br>#3                               | overage Sta<br>3-Aug-202:       | nt Covera                                        | ge End                                                                                                    |           |                                        | _                                    |                                                     |                 |            | _        |                               |
|----------------------------------------------------------------------------------------------------|------------------------------------------------------------|-------------------------------------------------------------------------------------------------|----------------------------------------------------------------------------------------------------|----------------------------------------------------------------------------------------------------|----------------------------|---------------------------------------|------------------------------|----------------------------------------------------------------------------------------------------|---------------------------------------------------|---------------------------------|--------------------------------------------------|----------------------------------------------------------------------------------------------------|-----------|----------------------------------------|--------------------------------------|-----------------------------------------------------|-----------------|------------|----------|-------------------------------|
| 2 LIAM                                                                                                    |                                                            | P                                                                                               |                                                                                                    | SWEENEY                                                                                                    | [                          | 00                                    | 1-10-6119                    | 20-Feb-20                                                                                                    | 07 #1 2<br>#2<br>#3                               | 9-Aug-202                       |                                                  |                                                                                                    |           |                                        | Т                                    | ne [V<br>Entry                                      | ACA]<br>/ Scree | Data<br>en |          |                               |
| 3 DANICA                                                                                                    |                                                            | IJ                                                                                              |                                                                                                    | SWEENEY                                                                                                    |                            | 00                                    | 1-10-6120                    | ) [30-Nov-19                                                                                                    | 96 +1 2<br>+2<br>+3                               | )-Aug-202;                      | 2 30-Nov                                         | -2022                                                                                                    |           |                                        |                                      |                                                     |                 |            |          |                               |
| EMPLOYEE OFFER AND COV                                                                                                    | /ERAGE                                                     |                                                                                                 | Employe                                                                                                    | es Age on Janua                                                                                                    | y 1                        | Plan                                  | n Start Mon                  | th 07                                                                                                    |                                                   |                                 |                                                  |                                                                                                    |           |                                        | <u> </u>                             |                                                     |                 |            |          |                               |
|                                                                                                    | 12 Mths                                                    | Jan                                                                                             | Feb                                                                                                    | Mar A                                                                                                    | or May                     | Jun                                   | Jul                          | Aug                                                                                                    | Sep                                               | Oct                             | Nov                                              | Dec                                                                                                    |           |                                        | The                                  | Edit                                                | 1095C           | Wor        | k        |                               |
| 14 Offer of Coverage                                                                                                    |                                                            | 14                                                                                              | 1H                                                                                                    | 1H 1                                                                                                    | H 1H                       | 1H                                    | 1H                           | 1E                                                                                                    | 1E                                                | 1E                              | 1E                                               | 1E                                                                                                    |           |                                        |                                      | File                                                | scree           | n          |          |                               |
| 15 Employee Share                                                                                                    |                                                            |                                                                                                 |                                                                                                    |                                                                                                    |                            |                                       |                              | 195,25                                                                                                    | 195,25                                            | 195,25                          | 195,25                                           | 195,25                                                                                                    |           |                                        |                                      |                                                     |                 |            |          |                               |
| 16 Applicable Section                                                                                                    |                                                            | 24                                                                                              | 2A                                                                                                    | 2A 2                                                                                                    | A 2A                       | 2A                                    | 2A                           | 20                                                                                                    | 20                                                | 20                              | 20                                               | 20                                                                                                    |           |                                        |                                      |                                                     |                 |            |          |                               |
| 47 7in Code                                                                                                    |                                                            |                                                                                                 |                                                                                                    |                                                                                                    |                            |                                       |                              | 1 1                                                                                                    |                                                   |                                 |                                                  |                                                                                                    |           |                                        |                                      |                                                     |                 |            |          |                               |
| 17 Zip Code                                                                                                    |                                                            |                                                                                                 |                                                                                                    |                                                                                                    |                            |                                       |                              | 1 1                                                                                                    |                                                   |                                 |                                                  |                                                                                                    |           |                                        |                                      |                                                     |                 |            |          |                               |
| COVERED INDIVIDUALS If E<br>(a) Name of Covered<br>18 KETTH P GROSSMAN<br>19 LTAM P SKEENEY<br>20 DANICA J SKEENEY                                                                                                    | Employer pro                                               |                                                                                                 | Sured cover<br>(b) SS#<br>XXX-XX-1<br>XXX-XX-1<br>XXX-XX-1                                                                                                    | age, check the box<br>(c) DOB<br>5444<br>5119<br>5120                                                                                                    | (d) 12 I                   | Ith Jan                               | Feb Ma                       | r Apr May                                                                                                    | nths of Co<br>/ Jun J                             | verage<br>il Aug<br>X<br>X<br>X | Sep Oct                                          | Nov Dec<br>X X<br>X X<br>X X                                                                                                    |           |                                        | Tł                                   | ne 109<br>F                                         | 5C Pri<br>orm   | inted      |          |                               |
| COVERED INDIVIDUALS IFE<br>(a) Name of Covered<br>[18] KETTH P GROSSMAN<br>[19] LTMP GROSSMAN<br>[20] DHTICA J SKEENEY<br>[20] DHTICA J SKEENEY<br>[2                                                                                                    | Employer pro                                               |                                                                                                 | sured cover<br>(b) SS#<br>XXX-XX-I<br>XXX-XX-I                                                                                                    | <br>age, check the box<br>(c) DOB<br>5444<br>5119<br>5120                                                                                                    | (d) 12 I                   | Ith Jan                               | Feb Ma                       | (e) Mo                                                                                                    | nths of Co                                        | verage<br>il Aug<br>X<br>X<br>X | Sep Oct                                          | Nov Dec<br>X X<br>X X<br>X X                                                                                                    |           |                                        | Tł                                   | ne 109<br>F                                         | 5C Pri<br>orm   | inted      |          | 00320<br>Pane <b>3</b>        |
| COVERED INDIVIDUALS IF E<br>(a) Name of Covered<br>BIS KETTH P GROSSMAN<br>19 LTAH P GROSSMAN<br>20 DENTCH J SWEEPEY<br>20 DENTCH J SWEEPEY<br>2                                                                                                    | I mployer pro                                              | <br>wided self-in<br> uals<br>ed self -in:                                                      | sured cover<br>(b) SS#<br>00X-XX-<br>20X-XX-<br>20 | errage, check                                                                                                    | (d) 12 1<br>(d) 12 1       | enter the                             | Feb Ma                       | e Mo<br>r Apr May                                                                                                    | nths of Co<br>/ Jun J<br>         <br>       <br> | idual en                        | Sep Oct                                          | Nov Dec<br>X X X<br>X Z<br>Dec<br>Nov Dec<br>X X<br>X Z<br>Dec<br>Nov Dec<br>X X<br>X Z<br>Dec<br>Nov Dec<br>X Z<br>X Z<br>Z<br>Dec<br>Z<br>Z<br>Z<br>Z<br>Z<br>Z<br>Z<br>Z<br>Z<br>Z<br>Z<br>Z<br>Z | age, inc  | luding the                             | Tł                                   | ne 109<br>F                                         | 5C Pri<br>orm   | inted      |          | 00320<br>Page <b>3</b>        |
| COVERED INDIVIDUALS IF E<br>(a) Name of Covered<br>Bis KETH P GROSSMAN<br>19 LTAM P GROSSMAN<br>20 DENTCH J SKEENEY<br>20 DENTCH J SKEENEY<br>20 DE                                                                                                    | mployer pro     mployer pro     molecular                  | Uuals<br>Iuals<br>Idua(s)<br>Ist name                                                           | sured cover<br>(b) SS#<br>100-XX-1<br>100-XX-1<br>100-                                                                                                    | erage, check the box<br>(c) DOB<br>5444<br>119<br>120<br>verage, check<br>(b) SSN or<br>other TIN                                                                                                    | the box and                | enter the<br>(if SSN or<br>not availa | Feb Ma                       | ation for each (d) Covered                                                                                                    | ach indiv                                         | idual en                        | Sep Oct                                          | Nov Dec<br>X X<br>X X<br>X X<br>He covera                                                                                                    | age, inc  | luding the                             | employee                             | ne 109<br>F<br>2. ☑                                 | 5C Pri<br>orm   | inted      |          | Page <b>3</b>                 |
| COVERED INDIVIDUALS IF E<br>(a) Name of Covered<br>IIB KEITH P GROSSMAN<br>IID LTAM P GROSSMAN<br>IID LTAM P GROSSMAN<br>IID LTAM P GROSSMAN<br>IID LTAM P GROSSMAN<br>O DANICA J SMEENEY<br>IID<br>IID COVERED<br>IID<br>IID COVERED<br>IID<br>IID COVERED<br>IID COVERED<br>IID COVER | d Individ<br>er provide<br>overed indiv<br>Idle initial la | uals<br>ed self -in:<br>idua(s)<br>ist name<br>GROSSMAN                                         | sured cov                                                                                                    | (c) DOB     (c) DOB     ( | the box and (c) DOE TIN is | enter the<br>(if SSN or<br>not availa | e informarother able)        | ation for each of the control of the control of the | ach indiv                                         | idual en                        | Sep Oct                                          | Nov Dec<br>X X<br>X X<br>r Apr                                                                                                    | age, inc  | luding the<br>(e) Months is<br>lay Jur | employee                             | ne 109<br>F                                         | 5C Pri<br>orm   | inted      | Nov      | 00320<br>Page <b>3</b><br>Dec |
| COVERED INDIVIDUALS IF E<br>(a) Name of Covered<br>(b) Name of Covered<br>(c) Name of Covered<br>(c) Name of Covered<br>(c) DANCA J SKEENEY<br>(c) DANCA J SKEENEY<br>(c)                                                                                                    |                                                            | wided self-in<br>wided self-in<br>ed self -in:<br>idua(s)<br>ist name<br>[GROSSMAN<br>[SWEENEY] | sured cover<br>(b) \$5#<br>000-30(                                                                                                    | age, check the box         (c) DOB           5444         5120           5120         -           verage, check         (b) SSN or other TIN           xxx-xx-544         xxx-xx-611                                                                                                    | (c) DOE<br>TIN is          | enter the<br>(if SSN or<br>not availa | e informa<br>rother<br>able) | ation for ea                                                                                                    | ach indiv                                         | idual en                        | Sep Oct<br>(XXXXXXXXXXXXXXXXXXXXXXXXXXXXXXXXXXXX | Nov Dec<br>X X X<br>X X<br>r Apr<br>I I                                                                                                    | age, incl | luding the<br>(e) Months .<br>lay Jur  | employee<br>of Coverage<br>July<br>J | e 109<br>F<br>2 2<br>4 2<br>7 Aug<br>7 Aug<br>7 Aug | Sep             | oct        | Nov<br>E | 00320<br>Page <b>3</b>        |

Figure 16 The same individual on line 3, this time with a November 30 coverage end date instead of December 1

### 4.4.5.1 Social Security Number or Date of Birth?

If the social security number is not available for a covered individual, use the date of birth.

### 4.4.5.2 Covered Individual Dates Row #2 & #3 Must = Calendar Year in Row #1

| Add Line | Cove | red Individuals: First line I | must be the Employees in | formation     |        |               |            |    |                |              |
|----------|------|-------------------------------|--------------------------|---------------|--------|---------------|------------|----|----------------|--------------|
|          | Line | First Name                    | Middle Initial           | Last Name     | Suffix | SS#           | Birth Date |    | Coverage Start | Coverage End |
|          | 1    | MARIE                         |                          | LINGLEY       |        | 001-10-5469   |            | #1 | 16-Sep-2022    |              |
|          |      |                               |                          |               |        |               |            | #2 |                |              |
|          |      |                               |                          |               |        |               |            | #3 |                |              |
|          | 2    | CEORCE                        |                          | BOYCE         |        | 002-10-5469   |            | #1 | 16-Sen-2022    | 01-Nov-2022  |
|          |      | aconac                        | 1                        | porce         |        | poz 10 0400 j |            | #2 | 01-Dec-2022    | 01100 2022   |
|          |      |                               |                          |               |        |               |            | #3 |                |              |
|          |      |                               |                          |               |        |               |            |    |                |              |
|          | 3    | HENRY                         |                          | LINGLEY-BOYCE |        | 003-10-5469   |            | #1 | 23-Sep-2022    |              |
|          |      |                               |                          |               |        |               |            | #2 |                |              |
|          |      |                               |                          |               |        |               |            | #3 |                |              |
|          |      | TOALBUE                       |                          |               |        | 001 10 5100   |            |    | 46.0.0000      | 70.11.0000   |
| Clear    | 4    | JEHNNE                        |                          | LINGLET-BUTLE |        | JU4-10-5469 J |            | #1 | 16-5ep-2022    | 30-Nov-2022  |
|          |      |                               |                          |               |        |               |            | #2 |                |              |
|          |      |                               |                          |               |        |               |            | د# |                |              |

The system checks that the Covered Individual Start dates in rows #2 and 3 are in the same *calendar year* as row #1:

The dates only apply to the calendar year. Each year starts fresh.

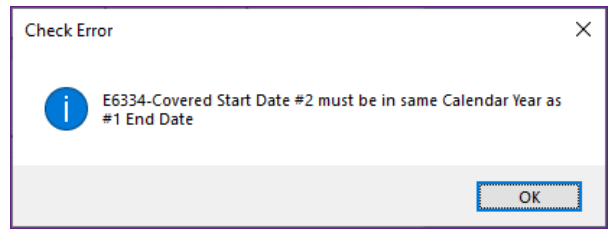

Only fill in rows 2 and 3 if they have a break in the coverage during a calendar year. If the start date in row #2 or #3 are not in the same calendar year as row #1, the system displays this message:

Figure 17 Error message if Covered Start Date in row #2 is not in the same calendar year as the row #1 End Date

### 4.4.5.3 Covered Individual End Dates

Only set a coverage end date if coverage is terminating for cause in the calendar year; for example, a spouse picks up their own insurance or a dependent "ages out". If coverage continues, leave the end date blank. Leaving it blank tells the system that the coverage is in effect until the end of the year. In the image in Figure 18, there are two individuals that are continuing coverage, and a third that is ending coverage. Only the individual that is ending coverage has an end date set.

|                  | 🚾 (AUC) 6489-Employee                  | ACA (Heresa)                                                                                                    |                                                                                |                               |                                      |                                                            |                            |                |
|------------------|----------------------------------------|----------------------------------------------------------------------------------------------------|--------------------------------------------------------------------------------|-------------------------------|--------------------------------------|------------------------------------------------------------|----------------------------|----------------|
|                  |                                        |                                                                                                    |                                                                                | Employee AC                   | A                                    |                                                            | No picture<br>on File      |                |
|                  | Qala                                   | Englique Number                                                                                                    | KEITH P GROG                                                                   | DAM                           | Englewee A<br>Englewee Pos           | diadhnerlia (3)<br>dan Adachnerlia                         | 2                          |                |
|                  | Addings                                |                                                                                                    |                                                                                |                               |                                      |                                                            | 4.37                       |                |
|                  | P-Add Position                         |                                                                                                    |                                                                                |                               | Carrent Positions 505                | DRIDON RIDDHCE/HDJIS                                       | TMENT COUNE 1,0000         |                |
|                  | Q.ACA.EM LM                            |                                                                                                    |                                                                                |                               | C AD Positions CC                    | 0                                                          |                            |                |
|                  | 1 Context 2 Pers                       | onal 3 Cedifien                                                                                                    | 4.4d8 Wases 5 Peurol                                                           | 6-Accounting 7 Salars         | # Dates/Case 9 De                    | grass Custom U/                                            | Accidents WACA             |                |
|                  | Reportable?<br>(1) Yes or<br>Oto Dates | Beporting Entity<br>Reporting Bergaining<br>ACA Offer Start / End<br>ACA Reporting Start<br>ACA Full Time Start<br>ACA Full Time Start<br>ACA Coverage Declin | 81 1<br>25-itug-2002<br>184 25-itug-2002<br>84 25-itug-2002<br>84 25-itug-2002 |                               |                                      |                                                            |                            |                |
|                  | Ant on Covered in<br>Line First        | dividualis: First line m<br>Name<br>F                                                                                                    | ust be the Employees inform<br>Mode Initial La<br>(240                         | ation<br>at hiame Su<br>534an | fix 55# Dirth<br>\$01-30-5464 (35-54 | Cute Coverage Star<br>e=23/5 #1 25=6xg=2022<br>#2 #3       | Coverage End               |                |
|                  | 1 E2 E234K                             | F<br>x 0                                                                                                    | 54                                                                             | DEV .                         | 805-10-6125 80-74                    | 6-2007 #1 27-0.g-2022<br>#2<br>#3<br>c-1996 #1 27-0.g-2022 | 61-Dec-2002                |                |
| Covered Individu | als: First line mu                     | st be the Empl                                                                                                    | ovees information                                                              |                               |                                      |                                                            |                            |                |
| Line First Name  | e N                                    | liddle Initial                                                                                                    | Last Nan                                                                       | ne                            | Suffix SS#                           | Birth Date                                                 | Coverage Star              | t Coverage End |
| 1 KEITH          | P                                      |                                                                                                    | (GROSSMAN                                                                      |                               | 001-10-5                             | 444 15-Sep-1975                                            | #1 29-Aug-2022<br>#2<br>#3 |                |
| 2 <b> </b> _IAM  | P                                      |                                                                                                    | SWEENEY                                                                        |                               | 001-10-6                             | 119 20-Feb-2007                                            | *1 29-Aug-2022<br>*2<br>*3 |                |
| 3 DANICA         | Ū                                      |                                                                                                    | SWEENEY                                                                        |                               | 001-10-6                             | 120 01-Dec-1990                                            | #1 29-Aug-2022<br>#2<br>#3 | 01-Dec-2022    |

HR ▶ Maintenance ▶ Employee Maintenance ▶ [V ACA]

Figure 18 Covered Individual section of the screen

## 5 Maintain ACA Data Year Round

Continue data entry throughout the year to collect any changes to health care reportable coverage for your employees by updating the **[V ACA]** tab directly as employees come on board. If data collection is not performed on an ongoing basis, the spreadsheet utility is available. See section 6 below.

## 6 Using a Spreadsheet to Upload Data En Masse

See <u>HR–690 ACA Import from a Spreadsheet</u> in the Help Reference Library to load data en masse. This will be useful if data has not been maintained throughout the year for covered individuals.

### 6.1 List of Potential Covered Individuals

A report is available to show employees who have "reportable health care coverage deductions" on file. It can be used as a starting point to gather a list of employees who may require covered subscriber data to be collected.

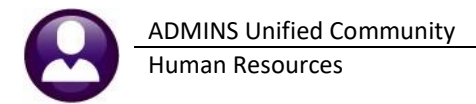

#### To run this report, from the menu, select:

#### Human Resources ▶ Year-End Processing ▶ 1095-C Employees with Reportable Health Coverage

| Task 7552: 1095 - C Employees with Reportable Health Coverage | × |
|---------------------------------------------------------------|---|
| 1095 - C Employees with Reportable Health Coverage            |   |
| Required: Enter Tax Year 2022                                 |   |
| Run as @ Excel                                                |   |
| Lookup OK Cancel Clear All                                    |   |

This provides a starting point of the individuals for whom you need to collect Covered Individual data for AUC. The data can be used as a source for the uploading data en masse.

| 8          |         |      |                 | ACA_Emp_      | _RptCoverage_TI                      | HERESA[1].xml - Excel     |          | P Sea       | arch            |      |        |        |       |        |             |      |            | Ther       |
|------------|---------|------|-----------------|---------------|--------------------------------------|---------------------------|----------|-------------|-----------------|------|--------|--------|-------|--------|-------------|------|------------|------------|
| File       | Home    | Inse | ert Page Layou  | t Formulas    | Data Revi                            | ew View Help              |          |             |                 |      |        |        |       |        |             |      |            |            |
| U19        | Ŧ       | : 0  | K V fx          |               |                                      |                           |          |             |                 |      |        |        |       |        |             |      |            |            |
| 1          | A       |      | в               | С             |                                      | D                         | E        |             | F               | G    | Н      | 1      | J     | к      | L           | M    | N          | 0          |
| 1 <u>E</u> | mp# Nam | e    |                 | Position#     | Position                             |                           | CostCode | Description | l .             | W2Bo | x Desc | PayGrp | FTE   | Status | Description | Туре | Hired      | Terminated |
| 2 0        | 00040   |      | HF              | T421DPWDIR -0 | DPW DIREC                            | TOR                       | ER PGFTV | EMPLOYER    | HPHC FAMILY     | 12   | DD     | DPW    | 1.00  | A      | Active      | F    | 2/7/1991   |            |
| 3 0        | 71693   |      | NN              | S009SCHLPN -0 | LICENSED F                           | PRACTICAL NURSE DISTRICTW | ER BC S  | EMPLOYER    | HMO SINGLE      | 12   | DD     | 26     | 1.00  | A      | Active      | F    | 11/15/2021 |            |
| 4 0        | 00152   |      | I, KEITH C      | T123TWNADMN-  | TOWN ADM                             | INISTRATOR                | ER BC S  | EMPLOYER    | HMO SINGLE      | 12   | DD     | TW     | 1.00  | A      | Active      | F    | 12/17/1987 |            |
| 5 0        | 00286   |      | U, MICHAEL J JR | T210POLOFF -0 | POLICE PAT                           | TROL OFFICER              | ER PGFTV | EMPLOYER    | HPHC FAMILY     | 12   | DD     | ADMTES | 11.00 | A      | Active      | F    | 1/1/2021   |            |
| 6 0        | 00288   |      | KEITH           | T210POLOFF -0 | POLICE PAT                           | TROL OFFICER              | ER PGSTV | EMPLOYER    | HPHC SINGLE     | 12   | DD     | POLICE | 1.00  | A      | Active      | F    | 4/26/2021  |            |
| 70         | 71677   |      | MICHAEL L       | T422DPWDROP   | <ul> <li>Driver/Operation</li> </ul> | ator/Pipefitter UNL       | ER PGFTV | EMPLOYER    | HPHC FAMILY     | 12   | DD     | DPW    | 1.00  | A      | Active      | F    | 10/21/2021 |            |
| 8 0        | 71674   |      | MARIE M         | S012ABATECH-0 | ABA TECH E                           | 3MS 10 MONTH BENEFITS     | ER BC S  | EMPLOYER    | HMO SINGLE      | 12   | DD     | WE     | 1.00  | A      | Active      | F    | 10/18/2021 |            |
| 9 0        | 00311   |      | WRENCE L        | T210POLSGT -0 | POLICE SEP                           | RGEANT                    | ER BC S  | EMPLOYER    | HMO SINGLE      | 12   | DD     | POLICE | 1.00  | A      | Active      | F    | 7/2/2022   |            |
| 10 0       | 01148   |      | REN L           | T154MISMIS -0 | MIS                                  |                           | ER BC F  | EMPLOYER    | HMO FAMILY      | 12   | DD     | TW     | 1.00  | A      | Active      | F    | 9/7/1993   |            |
| 11 0       | 01239   |      | ER, MARIE M     | T610LIBTECH-0 | LIBRARY TE                           | CHNICIAN                  | ER BC F  | EMPLOYER    | HMO FAMILY      | 12   | DD     | TW     | 1.00  | A      | Active      | F    | 7/1/1997   |            |
| 12 0       | 01248   |      | AY, LAWRENCE    | T253INSPLMB-0 | PLUMBING 8                           | & GAS INSPECTOR           | ER PGFTV | EMPLOYER    | HPHC FAMILY     | 12   | DD     | TW     | 1.00  | A      | Active      | F    | 12/14/2005 |            |
| 13 0       | 01255   |      | D, KAREN        | T135HR OFCR-0 | HUMAN RES                            | OURCES DIRECTOR           | ER BC F  | EMPLOYER    | HMO FAMILY      | 12   | DD     | TW     | 1.00  | A      | Active      | F    | 9/15/2010  |            |
| 14 0       | 01260   |      | ER, LYNN        | T210POLPRC -0 | PRINCIPAL                            | CLERK - POLICE            | ER BC F  | EMPLOYER    | HMO FAMILY      | 12   | DD     | POLICE | 1.00  | A      | Active      | F    | 5/31/2016  |            |
| 15 0       | 01264   |      | YNN A           | T137ASRADMN-0 | CADMINISTRA                          | ATIVE ASSESSOR            | ER BC S  | EMPLOYER    | HMO SINGLE      | 12   | DD     | TW     | 1.00  | A      | Active      | F    | 8/16/1993  |            |
| 16 0       | 01267   |      | LYNN            | T610LIBTECH-0 | LIBRARY TE                           | CHNICIAN                  | ER PGSTV | EMPLOYER    | HPHC SINGLE     | 12   | DD     | TW     | 1.00  | A      | Active      | F    | 10/22/1992 |            |
| 17 0       | 01272   |      | MARIE           | T171CONCOMM   | <ul> <li>CONSERVA</li> </ul>         | TION ADMINISTRATOR/CLERK  | ER BC S  | EMPLOYER    | HMO SINGLE      | 12   | DD     | TW     | 1.00  | A      | Active      | F    | 9/17/2015  |            |
| 18 0       | 01375   |      | CHAEL F         | S012TEASST5-0 | BMMS TEAC                            | CHER                      | ER MH+ F | EMPLOYER    | MASTER HEALTH F | FAMI | DD     | 26     | 1.00  | A      | Active      | FF   | 9/1/1972   |            |
| 19 0       | 01596   |      | LAWRENCE T      | T210POLOFF -0 | POLICE PAT                           | TROL OFFICER              | ER PGFTV | EMPLOYER    | HPHC FAMILY     | 12   | DD     | POLICE | 1.00  | A      | Active      | F    | 7/1/2021   |            |
| 20 0       | 71660   |      | NN M            | S010ABATCH -0 | BECP ABA                             | FEACHER BTA               | ER PGSTV | EMPLOYER    | HPHC SINGLE     | 12   | DD     | 26     | 1.00  | A      | Active      | FF   | 8/30/2021  |            |
| 21 0       | 02190   | . An | HAELLJR         | T210POLCHE -0 | POLICE CHI                           | EE.                       | ER PGFTV | EMPLOYER    | HPHC FAMILY     | 12   | DD.    | POLICE | 1.00  | A      | Active      | F    | 8/24/2000  | Lean mark  |

Figure 19 Report #7552 Run as Excel®

## 7 Processing

| Batch: | 000024 1095 Processing                          |
|--------|-------------------------------------------------|
|        | Description                                     |
|        | Reset 1095 Menu                                 |
|        | Payroll W2 1095 - C                             |
|        | ACA Filing Table                                |
|        | Bargaining Unit - Affordable Care Act           |
|        | Reset Employee ACA Dates                        |
|        | ACA 1095 Audit Report                           |
|        |                                                 |
|        | Build 1095 File                                 |
|        | Edit 1095 Work File                             |
|        |                                                 |
|        | Print 1095 Forms                                |
|        | Email 1095 Forms                                |
|        |                                                 |
|        | Generate IRS Export File                        |
|        | Enter Original Receipt# on ACA Filing Table     |
|        |                                                 |
|        | Generate IRS Corrections Export                 |
|        | Enter Corrections Receipt# on ACA Filing Table  |
|        |                                                 |
|        | Save 1095 Forms as Employee Attachments/Archive |
|        |                                                 |
|        |                                                 |

This document <u>HR-775 ACA/1095C Processing Steps Menu</u> in the Help Reference Library provides details on using the steps menu to process your 1095-Cs.

Use the step-by-step guide to prepare the filing.

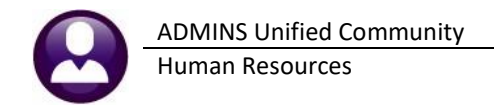

### 7.1 Reports

Many reports are produced as part of the processing steps (the most important are the Audit Reports) and there are also reports available in the Help Reference Library. Other reports are available from the data entry screens.

### 7.1.1 ACA Audit Reports (#7560) on Steps Menu *or* the Report Library

The Audit Reports verify the data in the Entity, Bargaining Unit Tables, and the Employee ACA tab on Employee Maintenance screen.

| Task 7560: ACA 1095 - C Audit Reports                                                                                                    | ×                                                                                  |
|----------------------------------------------------------------------------------------------------|------------------------------------------------------------------------------------|
| ACA 1095 - C Audit Reports<br>Tax Year is used to only select Employees with active<br>positions after 01/01/ <yr>     for audit checking purposes<br/>Required: Enter Tax Year<br/>Include Warnings in Audit Report</yr> | Enter the tax year being reported<br>and choose to "Run as" either<br>PDF or Excel |
| Run as O Preview O Print  PDF O Excel If Printing use Duplex  Yes No Lookup OK Cancel Cle                                                                                                    | ear All                                                                            |

There are four reports produced from this step:

### 7.1.1.1 Entity Table (Payroll W2 ACA)

| 7560-HRREP:HRAC | CAAUDITRPT.REP Print     | ed<br>Town of Admins<br>ACA 1095 Audit Report                                                       | Page 1         |
|-----------------|--------------------------|----------------------------------------------------------------------------------------------------|----------------|
|                 |                          | Audit Report 1 - 1095-C ENTITY TABLE                                                                |                |
| Batch#: 000026  |                          |                                                                                                    |                |
| Entity: 1       | TOWN OF ADMINS           |                                                                                                    |                |
| Field           |                          | Error                                                                                               |                |
|                 |                          | No Errors found for 1095-C on this Entity Table                                                     |                |
| Entity: 2       | Town of ADMINS Fire Dist | rict                                                                                                |                |
| Field           |                          | Error                                                                                               |                |
|                 |                          | No Errors found for 1095-C on this Entity Table                                                     |                |
| Entity: 3       | School of ADMINS         |                                                                                                    |                |
| Field           |                          | Error                                                                                               |                |
|                 |                          | No Errors found for 1095-C on this Entity Table                                                     |                |
| Entity: 4       | Regional School of ADMIN | S                                                                                                   |                |
| all and the     |                          | الوالي ويدون المركز المحاصول المحاصلين وون المحكم وستعورون المحكمون المحاطرين المحاطري المحاطري الم | ha sh sunnah . |

Figure 20 Audit Report #1 will identify errors on the Entity Table

### 7.1.1.2 Bargaining Unit Table ACA Tab

| 7560-HRREP:HRACAAUDITRPT.REP | Printed 03-Jan-2023                                | Page 1 |
|------------------------------|----------------------------------------------------|--------|
|                              | Town of Admins                                     |        |
|                              | ACA 1095 Audit Report                              |        |
|                              | Audit Report 2 - BARGAINING UNIT TABLE - ACA       |        |
| Batch#: 000026               |                                                    |        |
| Field                        | Error                                              |        |
|                              |                                                    |        |
| Bargaining Unit PETPE        | retiree are reporting                              |        |
|                              | recrice and reporting                              |        |
|                              | No Errors found on this Bargaining Unit for 1095-C |        |
|                              |                                                    |        |
| Bargaining Unit RI ACA -1    | rhode island aca reporting                         |        |
|                              | No Errors found on this Bargaining Unit for 1095-C |        |

Figure 21 Audit Report #2 will identify errors on the Bargaining Unit Tables

### 7.1.1.3 Employee ACA Tab

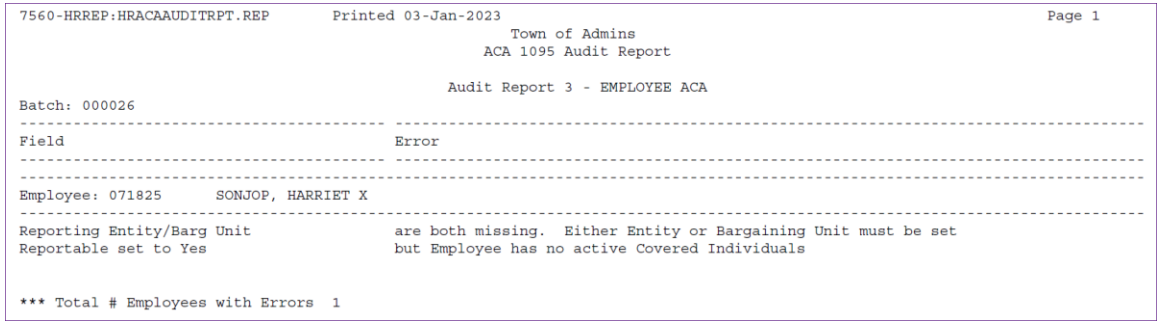

Figure 22 Audit Report #3 – Identifies Employee ACA Tab errors run without including warnings

| 7560-HRREP:HRACAAUDITRPT.REP Printe                 | ed 03-Jan-2023<br>Town of Admins<br>ACA 1095 Audit Report                                   | Page 4                                                                                                    |
|-----------------------------------------------------|---------------------------------------------------------------------------------------------|----------------------------------------------------------------------------------------------------|
| Batch: 000026                                       | Audit Report 3 - EMPLOYEE ACA                                                               | Note the difference when the "Include Warnings"                                                               |
| Field                                               | Error                                                                                       | prompt is set to "Yes". These errors can be reviewed<br>but will not stop the process from continuing.        |
| Employee: 010001 FLANAGAN, KAREN A.                 |                                                                                             |                                                                                                    |
| Warn: #1 Full Time End Date                         | Date prior to 2022 year. Review Dates                                                       |                                                                                                    |
| Employee: 070366 BURCHILL, MARIE                    |                                                                                             |                                                                                                    |
| Warn: Reportable set to No                          | but Employee has covered individual informat                                                | ion set                                                                                                    |
| Employee: 070811 DAVIS, LAWRENCE S                  |                                                                                             |                                                                                                    |
| Warn: Reportable set to No                          | but Employee has covered individual informat                                                | ion set                                                                                                    |
| Employee: 071825 SONJOP, HARRIET X                  |                                                                                             |                                                                                                    |
| Reporting Entity/Barg Unit<br>Reportable set to Yes | are both missing. Either Entity or Bargaini<br>but Employee has no active Covered Individua | ng Unit must be set<br>ls                                                                                     |
| *** Total # Employees with Errors 34                |                                                                                             | If the "Include Warning" is set to<br>"No", only "hard errors" that will<br>stop the process will be reported |

Figure 23 Audit Report #3 – Identifies Employee ACA Tab errors run including warnings

### 7.1.1.4 New Hires or Terminations between 01/01/Tax Year and 12/31/Tax Year

| 7560-HRREP:HRACAAUDITRPT.REP PAge 1 |                        |                  |                                   |             |             |                                   |  |  |  |  |  |  |  |  |
|-------------------------------------|------------------------|------------------|-----------------------------------|-------------|-------------|-----------------------------------|--|--|--|--|--|--|--|--|
|                                     |                        |                  | Town of Admins                    |             |             |                                   |  |  |  |  |  |  |  |  |
|                                     |                        |                  | ACA 1095 Audit Report             |             |             |                                   |  |  |  |  |  |  |  |  |
|                                     |                        |                  |                                   |             |             |                                   |  |  |  |  |  |  |  |  |
|                                     | Audit Report 4 - EMPL  | DYEE NEW HIF     | RES/TERMINATIONS BETWE            | EN 01-Jar   | 1-2022 AN   | D 31-Dec-2022                     |  |  |  |  |  |  |  |  |
| Batch#: 0000                        | Batch#: 000026         |                  |                                   |             |             |                                   |  |  |  |  |  |  |  |  |
|                                     |                        |                  |                                   |             |             |                                   |  |  |  |  |  |  |  |  |
| Employee                            | Name                   | Position D       | Description                       | Hire Date   | Termination | Reason                            |  |  |  |  |  |  |  |  |
|                                     |                        |                  |                                   |             |             |                                   |  |  |  |  |  |  |  |  |
| 000062                              | DAY, LYNN E            | S009TEASUBS-01 S | SUBSTITUTE TEACHER                | 29-Aug-2022 |             |                                   |  |  |  |  |  |  |  |  |
| 000092                              | DEWITT, LYNN M         | T210POLCORT-01 P | POLICE COURT OFFICER              | 29-Dec-1993 | 29-Mar-2022 | retired                           |  |  |  |  |  |  |  |  |
| 000307                              | PERRY, KEITH JR        | T210POLSGT -01 P | POLICE SERGEANT                   | 01-Jul-1999 | 19-Aug-2022 | retired                           |  |  |  |  |  |  |  |  |
| 000307                              | PERRY, KEITH JR        | T801POLDETL-05 P | POLICE DETAIL                     | 20-Jul-2022 |             |                                   |  |  |  |  |  |  |  |  |
| 000311                              | GIVENS, LAWRENCE L     | T210POLOFF -01 P | POLICE PATROL OFFICER             | 25-Sep-1995 | 30-Jun-2022 | promotion to sergeant             |  |  |  |  |  |  |  |  |
| 000311                              | GIVENS, LAWRENCE L     | T210POLSGT -01 P | POLICE SERGEANT                   | 02-Jul-2022 |             |                                   |  |  |  |  |  |  |  |  |
| 002213                              | BARTLETT, MICHAEL P    | S009ATHATHL-01 C | COACH                             | 02-Dec-2019 | 30-Jun-2022 | school employee                   |  |  |  |  |  |  |  |  |
| 002213                              | BARTLETT, MICHAEL P    | S009MAINDIR-01 D | DIRECTOR OF MAINTENANCE-SCHOOL &  | 01-Jul-2022 |             |                                   |  |  |  |  |  |  |  |  |
| 002213                              | BARTLETT, MICHAEL P    | T210POLOFF -08 P | POLICE SRO PROACTIVE SERVICES     | 31-Jan-1996 | 30-Jun-2022 | trsf to school dir of maintenance |  |  |  |  |  |  |  |  |
| 002678                              | THE ESTATE OF, KEITH D | T450DPWAMEC-01 D | DPW ASSISTANT MECHANIC            | 06-Jul-2000 | 01-Jan-2022 |                                   |  |  |  |  |  |  |  |  |
| 002678                              | THE ESTATE OF, KEITH D | T490AS FAC -01 A | ASSISTANT FACILITIES OPERATOR     | 01-Jan-2022 |             |                                   |  |  |  |  |  |  |  |  |
| 002688                              | SCHREFFLER, MARIE A    | T541COAADO -01 C | COA ASST DIRECTOR/OUTREACH COORDI | 01-Jul-2013 | 30-Mar-2022 | voluntary resignation             |  |  |  |  |  |  |  |  |
| 002732                              | MATTHEWS, KAREN K      | S009TEASUBS-01 S | SUBSTITUTE TEACHER                | 16-Sep-2019 | 03-Jun-2022 | ft postion                        |  |  |  |  |  |  |  |  |
| 002732                              | MATTHEWS, KAREN K      | S009TECHAST-01 T | TECHNOLOGY ASSISTANT .8           | 01-Oct-2020 | 30-Jun-2022 | transfer to STS Position          |  |  |  |  |  |  |  |  |
| 002732                              | MATTHEWS, KAREN K      | S009TECSPEC-02 S | SCHOOL TECHNOLOGY SPECIALIST      | 01-Jul-2022 |             |                                   |  |  |  |  |  |  |  |  |
| 002783                              | BARTLETT, KAREN        | T220FIRCLRK-01 P | PRINCIPAL CLERK-FIRE              | 13-Jun-2002 | 01-Apr-2022 |                                   |  |  |  |  |  |  |  |  |
| 002972                              | RIDENOUR, LAWRENCE L   | T634COAVAN -01 C | COA VAN DRIVER                    | 01-Oct-2006 | 01-Jul-2022 | resigned                          |  |  |  |  |  |  |  |  |
| 003046                              | LAMOTHE, MARIE A       | T510BOHCOMM-01 B | BOARD OF HEALTH                   | 07-May-2013 | 28-Feb-2022 | resigned                          |  |  |  |  |  |  |  |  |
| 003046                              | LAMOTHE, MARIE A       | T510BOHCOMM-01 B | SOARD OF HEALTH                   | 07-May-2013 | 28-Feb-2022 | resigned                          |  |  |  |  |  |  |  |  |

Figure 24 Audit Report #4 shows new hires and terminations within the tax year

### 7.1.2 Edit Work File Screen 1095 Register

Printing a 1095 Register from the edit work file screen offers the option to select up to nine bargaining units, as well as the option to exclude up to nine bargaining units.

#### HR > Year End Processing > 1095C Processing > Edit Work File > [3 1095 Register]

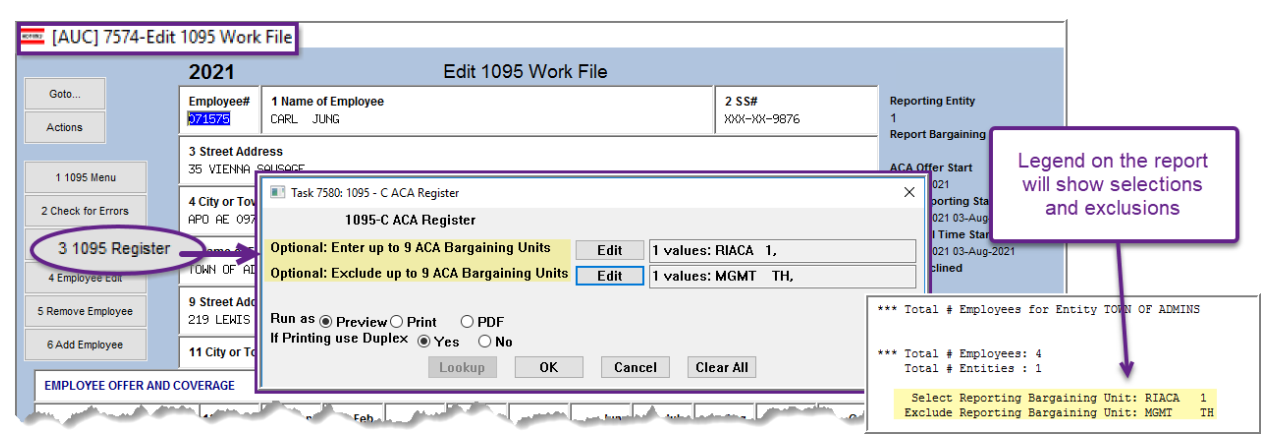

Figure 25 The 1095 Register with optional filters

If the fields are left blank, all bargaining units will be printed.

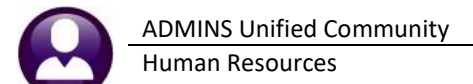

| 580-HR10                      | 95REG.REP                                           |           | Printed 26  | -Jan-2022 | at 09:21 | :49 by THE | RESA   | C         | ity    | of I      | DMIN | IS   |     |     |          |        |      |            |                   |        | Page :  | L      |
|-------------------------------|-----------------------------------------------------|-----------|-------------|-----------|----------|------------|--------|-----------|--------|-----------|------|------|-----|-----|----------|--------|------|------------|-------------------|--------|---------|--------|
| atch#: 0                      | 00022                                               |           |             |           |          |            | L      | 1095      | - C    | ACA       | Regi | lste | er  |     |          |        |      |            |                   |        |         |        |
| ntity: 1                      | TOWN OF :                                           | ADMINS    |             |           |          |            |        |           |        |           |      |      |     |     |          |        |      |            |                   |        |         |        |
| mployee#                      | Employee First N                                    | ame Mido  | dle Name    | Las       | t Name   |            | Suffix | SS        | Mailin | g Address |      |      |     |     |          | City   |      |            |                   | Sta    | te-Zip: | ode    |
| 00023                         | KAREN                                               | м         |             | OST       | EGREN    |            |        | *****1010 | 19 DEB | RA RD.    |      |      |     |     |          | CAMBRI | DGE  |            |                   | MA     | 0213    | 3-0000 |
| ine 14<br>ine 15              | All 12 Months<br>10                                 | Jan       | Feb         | Ма        | r        | Apr        | May    | Jun       |        | Jul       | Aug  |      | Sep | Oct |          | Nov    | Dec  | Pri<br>RIA | nt Barga<br>CA -1 | aining | Unit    |        |
| ine 17                        | 02110                                               |           |             |           |          |            |        |           |        |           |      |      |     |     |          |        |      | Age        | as of i           | Jan 1: | 61      |        |
| OVERED I<br>ine Firs          | NDIVIDUALS<br>t Name I                              | Middle Na | але         | Last Nam  | e        | Suffi      | k SS#  | Birt      | h Date | AllMon    | Jan  | Feb  | Mar | Apr | May      | Jun    | Jul  | Aug        | Sep               | Oct    | Nov     | Dec    |
| 8 KARE                        | N I                                                 | м         |             | OSTEGREN  |          |            | xxxx   | x1010     |        | х         |      |      |     |     |          |        |      |            |                   |        |         |        |
|                               |                                                     |           |             |           |          |            |        |           |        |           |      |      |     |     | to ictiv | 1      |      |            |                   | ~~~    |         |        |
| 21                            | fulp, .st .                                         | ane Hiu   | uie Ban     |           | τ        |            |        |           | *****  |           |      |      |     |     |          |        |      |            |                   |        |         | Je     |
| 00205                         | MICHAEL                                             | R         |             | DOC       | IGLAS    |            |        | xxxxx1056 | 104 PI | INE HILL  | RD.  |      |     |     |          | CAMBR  | IDGE |            |                   | MA     | 0213    | 8-000  |
| ine 14<br>ine 15              | All 12 Months<br>1G                                 | Jan       | Feb         | о Ма      | r        | Apr        | May    | Jur       |        | Jul       | Aug  |      | Sep | Oct |          | Nov    | Dec  | Pri<br>RIA | nt Barg<br>CA -1  | aining | Unit    |        |
| ine 16<br>ine 17              | 02110                                               |           |             |           |          |            |        |           |        |           |      |      |     |     |          |        |      | Age        | as of             | Jan 1: | 72      |        |
| OVERED I                      | NDIVIDUALS<br>t Name                                | Middle N  | ame         | Last Nam  | æ        | Suffi      | x SS#  | Birt      | h Date | AllMon    | Jan  | Feb  | Mar | Apr | Мау      | Jun    | Jul  | Aug        | Sep               | Oct    | Nov     | De     |
| 8 LINI                        | A                                                   |           |             | BAKER     |          |            | xxxx   | x5011     |        | х         |      |      |     |     |          |        |      |            |                   |        |         |        |
|                               |                                                     | Fasian 7  |             |           |          |            |        |           |        |           |      |      |     |     |          |        |      |            |                   |        |         |        |
| ** Total<br>** Total<br>Total | # Employees for<br># Employees: 4<br># Entities : 1 | Encicy 1  | OWN OF ADMI | .N5       |          |            |        |           |        |           |      |      |     |     |          |        |      |            |                   |        |         |        |

This allows printing just a bargaining unit that was set up for a state that has adopted an individual mandate, and uses the Federal 1095–C form, but requires an earlier deadline.

If, for example, the state forms were due January 31, and the remainder are due in March, this register can be printed first to *include* only RIACA 1 (the bargaining unit for employees needing the state forms), and then later printed to *exclude* the RIACA 1 bargaining unit.

Figure 26 Generating the 1095C – ACA Register from the Edit Workfile Screen

### 7.1.3 #7565 ACA Dependent List with SS#s (in Help Reference Library)

To access the report from the menu, select:

### HR ▶ Reports ▶ Report Library ▶ [By Employee] ▶ {Page Down}

The report has six optional filters for Entity Code, Bargaining Unit, Timesheet Group, Status Code, Type Code, and ACA Reportable.

|         |                                                                                                    | Task 7565: ACA Dependent List ×                                          |
|---------|----------------------------------------------------------------------------------------------------|--------------------------------------------------------------------------|
|         | 2000 Benert Library By Employee                                                                                                    | ACA Dependent List                                                       |
|         | Benet Library By Employee                                                                                                    | Optional: Entity Code                                                    |
| Goto    | Report Library by Employee                                                                                                    | Optional: Enter Bargaining Unit                                          |
| Actions | Report Name View Report Last Run Date Run Time                                                                                                    | Optional: Enter Timesheet Group                                          |
|         | 6039-Enployee List - Flighest Pay (Pay Code) Sample Run<br>6038-Enployee List - Cost of Leave Sample Run                                                                                                    | Optional: Employee Status Code                                           |
|         | 6266-Employee List - Cost of Leave - Default Fund Sonple Run<br>6604-Employee List - Cost of Leave as of a Data Def. Fund Sonple Run 07-0ug-2000/09 111.46                                                                                                    | Optional: Employee Type Code                                             |
|         |                                                                                                    | Include ACA Reportable?  Include ACA Reportable? Include ACA Reportable? |
| (       | Diffy: GryLogy         Literation         Literation         Lit | Include SS# in Report: OYes  No                                          |
|         | 7565-ACA Dependent List Sergio Run (28-Jan-2022 10:34:01.33                                                                                                    | Run as  excel                                                            |
|         |                                                                                                    | Lookup OK Cancel Clear All                                               |

Figure 27 the Default for including the SS# is "O No"; select "O Yes" to include the full SS# in column P

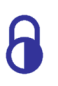

If access to this report should be restricted to only authorized users, this can be handled in the menu options. Please contact AUC support to help make these changes. Never email a report with social security numbers!

|        | <del>ب</del> - |                           |             |      |                |           |                  |      |            |            | ACA_Depender    | its_THERESA[2].xml | - Excel         |                   |             |   |
|--------|----------------|---------------------------|-------------|------|----------------|-----------|------------------|------|------------|------------|-----------------|--------------------|-----------------|-------------------|-------------|---|
| File   |                | lome Insert Page Layoi    | ut Formu    | las  | Data Review    | View Q1   | Fell me what you | want |            |            |                 |                    |                 |                   |             |   |
|        |                |                           |             |      |                |           |                  |      |            |            |                 |                    |                 |                   |             |   |
| X26    |                | $-$ : $\times \sqrt{f_x}$ |             |      |                |           |                  |      |            |            |                 |                    |                 |                   |             |   |
|        |                |                           |             |      |                |           |                  |      |            |            |                 |                    |                 |                   |             |   |
| - 4    | Α              | в                         | С           | D    | E              | F         | G                | H    | 1 I I      | JK         | L               | M                  | N               | 0                 | P           | Q |
| 1 Em   | oloyee         | Employee-Name             | Reportable? | Line | Dependent-Last | First     | Middle           | Sufx | DOB        | AGE Entity | Bargaining-Unit | Timesheet-Group    | Employee-Status | Employee-Type     | <u>SS#</u>  |   |
| 2 000  | 023            | OSTEGREN, KAREN M         | Yes         | 2    | POWERS         | RONALD    | 0                |      | 1/24/1960  | 62 1       | AFLABA10-MOEL   | SCHOOL-ABA         | Retired         | Full-Time         | 001-10-5002 |   |
| 3 000  | 031            | BUSSEY, KEITH S           | Yes         | 2    | WHITTEN        | PAULA     |                  |      | 1/9/1955   | 67 1       | NON -NO         | TOWN -POL          | Police Detail   | Temporary         | 001-10-5003 |   |
| 4 000  | 040            | MOORE, KEITH F            | Yes         | 2    | DIMARTINO      | CHRISTINE |                  |      | 5/10/1957  | 64 1       | MGMT -TH        | TOWN -DPW          | Active          | Full-Time         | 001-10-5004 |   |
| 5 000  | 140            | KILBURN, LYNN A           | Yes         | 2    | LAMARRE        | KENNETH   |                  |      | 8/30/1958  | 63 1       | SNGL SCH-12MT   | SCHOOL-SOUT        | Retired         | Full-Time Faculty | 001-10-5006 |   |
| 6 000  | 152            | GARIEPY, KEITH C          | Yes         | 2    | PRAINE         | JOYCE     | A                |      | 6/17/1961  | 60 1       | MGMT -TH        | TOWN -TOWN         | Active          | Full-Time         | 001-10-5009 |   |
| 7 000  | 152            | GARIEPY, KEITH C          | Yes         | 3    | FRAINE         | ANDREW    | М                |      | 2/25/1988  | 33 1       | MGMT -TH        | TOWN -TOWN         | Active          | Full-Time         | 001-10-5010 |   |
| 8 000  | 205            | DOUGLAS, MICHAEL R        | Yes         | 2    | BAKER          | LINDA     |                  |      | 7/5/1962   | 59 1       | NON -NO         | SCHOOL-BHS         | coach           | Part-Time         | 001-10-5011 |   |
| 9 000  | 228            | MELANSON, KAREN E.        | Yes         | 2    | BOYAN          | WILLIAM   | J                |      | 2/13/1953  | 69 1       | AFL -AF         | SCHOOL-CLERK       | Retired         | Full-Time         | 001-10-5012 |   |
| 10 000 | 286            | MINCHILLO, MICHAEL J JR   | Yes         | 2    | MELANSON       | HEIDI     |                  |      | 5/5/1972   | 49 1       | POLU -PO        | TOWN -POL          | Active          | Full-Time         | 001-10-5013 |   |
| 11 000 | 286            | MINCHILLO, MICHAEL J JR   | Yes         | 3    | MELANSON       | EMMA      |                  |      | 3/14/2002  | 19 1       | POLU -PO        | TOWN -POL          | Active          | Full-Time         | 001-10-5014 |   |
| 12 000 | 286            | MINCHILLO, MICHAEL J JR   | Yes         | 4    | MELANSON       | ZANE      |                  |      | 5/23/2007  | 14 1       | POLU -PO        | TOWN -POL          | Active          | Full-Time         | 001-10-5015 |   |
| 13 000 | 295            | VATER, MICHAEL J          | Yes         | 2    | CORRIVEAU      | CELESTE   | S                |      | 9/16/1962  | 59 1       | NON -NO         | TOWN -POL          | Police Detail   | Part-Time         | 001-10-5016 |   |
| 14 000 | 295            | VATER, MICHAEL J          | Yes         | 3    | CORRIVEAU      | MATTHEW   | S                |      | 7/5/1990   | 31 1       | NON -NO         | TOWN -POL          | Police Detail   | Part-Time         | 001-10-5017 |   |
| 15 000 | 295            | VATER, MICHAEL J          | Yes         | 4    | CORRIVEAU      | ALLISON   | M                |      |            | 1          | NON -NO         | TOWN -POL          | Police Detail   | Part-Time         | 001-10-5018 |   |
| 16 000 | 299            | WHIDDEN, LAWRENCE         | Yes         | 2    | VATER          | JEANINE   |                  |      | 12/22/1951 | 70 1       | TOCL -01        | TOWN -TOWN         | Retired         | Full-Time         | 001-10-5019 |   |
| 17 000 | 299            | WHIDDEN, LAWRENCE         | Yes         | 3    | SIMONSON VATER | ERIC      |                  |      | 11/27/1991 | 30 1       | TOCL -01        | TOWN -TOWN         | Retired         | Full-Time         | 001-10-5020 |   |
| 18 000 | 307            | SAVOIE, KEITH JR          | Yes         | 2    | ROLLS          | KAREN     | M                |      | 2/23/1962  | 59 1       | POLU -PO        | TOWN -POL          | Active          | Full-Time         | 001-10-5021 |   |
| 19 000 | 311            | PERRY, LAWRENCE L         | Yes         | 2    | AYOTTE         | COLBY     | D                |      | 11/19/2001 | 20 1       | POLU -PO        | TOWN -POL          | Active          | Full-Time         | 001-10-5022 |   |
| 20 000 | 34.4           | ORTES-KEITH A             | Yes 🦛       | 2    | PERRY          | DEBRA .   | and a            |      | 7/19       | -59 1      | POLU -PO        | TOWN -POWER        | معين المستعل    | Full-Time         | 001-10-5000 |   |

#### Figure 28 Column "P" is an option on the ACA Dependents report

A site wants to use this report as a source for Other Post-Employment Benefits (OPEB) compliance reporting, so **ADMINS** has an option to include a column of social security numbers on the **#7565 ACA Dependent List**. The report is available to run as **Excel**<sup>®</sup>.

#### Table 7 Description of the #7565 ACA Dependents Report Columns

| Column Letter | Column Label    | Description                                                   |
|---------------|-----------------|---------------------------------------------------------------|
| А             | Employee#       | Employee number                                               |
| В             | Employee-Name   | Employee Name (Last, First MI)                                |
| С             | Reportable?     | Does the employee record have Reportable set to Yes or No     |
| D             | Line            | Line number used to list the dependent on the employee screen |
| E             | Dependent Last  | Last name of the dependent                                    |
| F             | First           | First name of the dependent                                   |
| G             | Middle          | Middle initial of the dependent                               |
| Н             | Sufx            | Suffix for the dependent, if any (e.g., JR.)                  |
| 1             | DOB             | Date of birth in DD/MM/YYYY format                            |
| J             | AGE             | Age of the dependent                                          |
| К             | Entity          | Entity for the employee                                       |
| L             | Bargaining-Unit | Bargaining unit of the employee from the payroll tab          |
| М             | Timesheet-Group | Employee belongs to this default timesheet group              |
| Ν             | Employee-Status | Status of the employee                                        |
| 0             | Employee-Type   | Employee type e.g., Temporary, Part-Time, Full-Time           |
| Р             | SS#             | Social Security number of the dependent                       |

### 7.1.4 ACA Employee Edit List (Employee Maintenance Screen)

Run this report from the **[V ACA]** tab of the Employee Maintenance screen. Use the report at any time during the year to cross check against data supplied by the health insurance company.

| Emp [AUC] 6489-E | mployee ACA                                                                                 |                       |
|------------------|---------------------------------------------------------------------------------------------|-----------------------|
|                  | Employee ACA                                                                                | No picture<br>on File |
| Goto             | Employee Number 071925 Employee Attachments                                                 |                       |
| Actions          | Employee Position Attachments                                                               |                       |
| I Add Employee   | Current Desitions _ T400D01000_DeVices /0                                                   | 1 (Ri Sitte - 1, 0000 |
| P Add Position   | O All Positions 000                                                                         | ator/Pipefitte 1.0000 |
| 1 Contact 2 Pers | onal 3 Ded/Ben 4 Add Waqes 5 Payroll 6 Accounting 7 Salary 8 Dates/Class 9 Degrees 0 Custom | U Accidents VACA      |

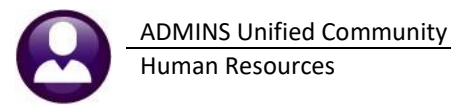

10 January 2023

| 6488-HREMPACAEDT.R                                                                                                    | EP Printe                                                                | d 19-Dec-2022 at 15:11<br>Town of<br>Employee AC | :55 by THERE<br>Admins<br>A Edit List | SA                         |                                |                                  | Page 1            |
|----------------------------------------------------------------------------------------------------|--------------------------------------------------------------------------|--------------------------------------------------|---------------------------------------|----------------------------|--------------------------------|----------------------------------|-------------------|
| Employee# Employee<br>000012 FURTADO,                                                                                          | MARIE R                                                                  | Position                                         |                                       | No Act                     | tive Positions                 |                                  | Reportable<br>Yes |
| Reporting Entity<br>Reporting Bargaing<br>ACA Offer Start/En<br>ACA Reporting Star<br>ACA Full Time Star<br>ACA Coverage Decli | #1 -<br>1<br>1<br>1<br>1<br>1<br>1<br>1<br>1<br>1<br>1<br>1<br>1<br>1    | #<br>-<br>Jun-2016                               | 2                                     | :                          | #3                             | #4 -                             |                   |
| Line First Name                                                                                                    | Middle Name                                                              | Last Name                                        | Suffix                                | SS#                        | Birth Date                     | Cover Start                      | Cover End         |
| 1 MARIE<br>2 PAUL                                                                                                    | R<br>M                                                                   | FURTADO<br>CONSIGLI                              |                                       | 001-10-1005<br>001-10-5001 | 26-Mar-1958 #<br>23-Apr-1963 # | 1 07-Sep-1982<br>1 07-Sep-1982   |                   |
| Employee# Employee<br>000023 WASKIEWI                                                                                          | Name<br>CZ, KAREN M                                                      | Position                                         |                                       | No Act                     | tive Positions                 |                                  | Reportable<br>Yes |
| Reporting Entity<br>Reporting Bargaing<br>ACA Offer Start/En<br>ACA Reporting Star<br>ACA Full Time Star<br>ACA Coverage Decli | #1 -<br>1<br>t Unit -<br>id 31-Aug-1992<br>tt/End 31-Aug-1992 30-<br>ned | #<br>-<br>Jun-2020                               | 2                                     |                            | #3                             | #4 -                             |                   |
| Line First Name                                                                                                    | Middle Name                                                              | Last Name                                        | Suffix                                | SS#                        | Birth Date                     | Cover Start                      | Cover End         |
| 1 KAREN<br>2 RONALD                                                                                                    | M<br>O                                                                   | WASKIEWICZ<br>POWERS                             |                                       | 001-10-1010<br>001-10-5002 | 04-Mar-1959 #<br>24-Jan-1960 # | 1 31-Aug-1992<br>1 31-Aug-1992 3 | 30-Jun-2020       |

### 7.2 1095-C Forms Issued to Employees

This section describes printing forms. In addition to the Print Forms step on the ACA Processing steps menu, there is an option to print a single form from the Edit 1095 Work File screen.

### 7.2.1 About the Paper Stock

|                                         | support@admins.com                               |                                        |
|-----------------------------------------|--------------------------------------------------|----------------------------------------|
|                                         | Home What's New V                                | lideos & Quick Tips Library 👻 More 👻 🗎 |
| AU                                      | C Help Documents Ir                              | dex                                    |
| Below are selected                      | help documents, by category. The full Help Refe  | ence Library for each                  |
| module is availab                       | le in the application by selecting Module > Help | Reference Library.                     |
|                                         |                                                  |                                        |
| Purchasing                              | Tax                                              | Year End                               |
| Add & Maintain Vendors (PO-310)         | Abatement History Report (RE-550)                | Calendar Vear End                      |
| Delete a Vendor (PO-325)                | Combined Motor Vehicle Tax Statements            | ACA 1095C Menu (HR-775)                |
| New Signatures for Purchase Orders (PO- | (MV-195)                                         | Issue a Corrected W2 (W2-C) (HR-625)   |
| 260)                                    | Combined Personal Property Tax                   | W4 Percentage Method Tables (HR-605)   |
| Purchase Order Approvers (PO-255)       | Statements (PP-645)                              | W2 Processing (HR-620)                 |
| PO Change Order Quick Reference Card    | Combined Parcel Real Estate Tax                  | W2 Processing Slides                   |
| (PO-145)                                | Statements (RE-275)                              | 1099R Processing (HR-650)              |
| PO Change Orders Complete Guide (PO-    | Remove Unused Batches in Bulk (RC-275)           | 1099 G. INT. MISC. NEC. & S Processing |
| 150)                                    | Upload Liens to be Billed (RE-300)               | (AP-710)                               |
| PO Liquidation Requests (PO-242)        |                                                  | 1099 R Processing Sildee for 2022      |
| Upload POs from a Spreadsheet (PO-775)  |                                                  | Stock for Printing Tax Forms           |
| Upload Vendors from a Spreadsheet (PO-  |                                                  | THY MARCHING CONTRACTOR                |
| 805) as a settlement a settlement       | A matters                                        | Fiscal Year End                        |

Each year **ADMINS** emails specifications for paper stock in late October/early November. The current year's letter will also be posted to the <u>Help</u> <u>Documents Index (admins.com)</u> as shown in Figure 29.

So far the same blank paper stock has been used successfully since the first year of filing.

**ADMINS** intends to continue using the format so that our clients can purchase paper stock in bulk and re-use stock on hand left over from prior years.

Figure 29 Paper Stock for Printing Forms (page down to get to the "Year End" links)

### 7.2.2 Social Security Numbers are Masked on Printed Forms & Edit Screen

Social Security Numbers (SSN)s are masked on the printed 1095C forms and the Edit Work File screen:

| Form <b>1095-C</b><br>Department of the Treasury<br>Internal Revenue Service |                           | Employe     | r-Provided Health<br>Do not attach to your ta<br>Go to www.irs.gov/Form1095C ta | n Insurance<br>ax return. Keep for y<br>for instructions and | e Offer and Covera<br>our records.<br>the latest information. |                            | ECTED                            | 600320<br>OMB No. 1545-2251<br>2022 |  |  |  |
|------------------------------------------------------------------------------|---------------------------|-------------|---------------------------------------------------------------------------------|--------------------------------------------------------------|---------------------------------------------------------------|----------------------------|----------------------------------|-------------------------------------|--|--|--|
| Part I Employee                                                              |                           |             |                                                                                 | Applicable Large Employer Member (Employer)                  |                                                               |                            |                                  |                                     |  |  |  |
| 1 Name of Employee (first name, middle initial, las<br>MARIE                 | t name)<br>  E   PAIVA    |             | 2 Social security number (SSN)<br>***-**-5265                                   | 7 Name of employer<br>TOWN OF AD                             |                                                               | 8 Employer ide<br>041234   | entification number (EIN)<br>567 |                                     |  |  |  |
| 3 Street askess (including apartment no.)<br>129 WALLACE AVE                 |                           | 2 Social s  | ecurity number (SSN)                                                            |                                                              | g room or swite no.)<br>IARF                                  |                            |                                  | phone number<br>94-5100 ext 2116    |  |  |  |
| 4 City or town<br>CAMBRIDGE                                                  | 5 State or province<br>MA | ***-**-5265 |                                                                                 |                                                              |                                                               | 12 State or province<br>MA | 13 Country and 02110             | ZIP or foreign postal code          |  |  |  |

Figure 30 SSN is masked on the printed / emailed form

| 2022 Edit 1095 Work File                                                |                            |                          |             |             |                                              |          |         |                                                  |       |       |          |         |              |                     |           |                 |  |
|-------------------------------------------------------------------------|----------------------------|--------------------------|-------------|-------------|----------------------------------------------|----------|---------|--------------------------------------------------|-------|-------|----------|---------|--------------|---------------------|-----------|-----------------|--|
| Goto                                                                    | Employee#                  | 1 Name o                 | of Employee |             |                                              |          |         | /                                                | 2     | SS#   |          |         | F            | eportin             | g Entity  |                 |  |
| Actions                                                                 | 071620                     | MARIE E                  | PAIVA       |             |                                              |          |         |                                                  | XX    | X-XX  | -5265    |         | 1            | Innort P            | argaining | u Un            |  |
| 1 1095 Menu                                                             | 3 Street Add<br>129 WALLAD | ress<br>E ave            |             |             |                                              |          |         |                                                  | 2 SS# |       |          |         |              |                     | rt        |                 |  |
| 2 Check for Errors                                                      | 4 City or Tow<br>CAMBRIDGE | /n                       |             | 5 Sta<br>MA | 5 State or Province 6 Country and 02138-0000 |          |         | XXX-XX-5265                                      |       |       |          |         |              | g Start/<br>1-Aug-2 |           |                 |  |
| 3 1095 Register                                                         | 7 Name of Er               | nployer                  |             | - 1         |                                              |          |         | 8 Employer ID (EIN)                              |       |       |          |         | 2            | 7-Aug-2             | 021 31-Au | .rt/Ei<br>.g-2( |  |
| 4 Employee Edit                                                         | TOWN OF AD                 | TOWN OF ADMINS 041234567 |             |             |                                              |          |         |                                                  |       |       |          |         | ACA Declined |                     |           |                 |  |
| 5 Remove Employee 9 Street Address<br>219 LEWIS WHARF                   |                            |                          |             |             |                                              |          |         | <b>10 Contact Phone</b><br>(617) 494-5100 × 2116 |       |       |          |         |              |                     |           |                 |  |
| 6 Add Employee 11 City or Town BOSTON                                   |                            |                          |             |             |                                              | 12 State | MA      | 13 Zipcode 02110-0000                            |       |       |          |         | -[           | 7 Print Single Form |           |                 |  |
| EMPLOYEE OFFER AND COVERAGE Employees Age on January 1 Plan Start Month |                            |                          |             |             |                                              |          |         |                                                  |       | ,     |          |         |              |                     |           | ٦               |  |
| 14 Offer of Coverage                                                    | 12 Mths                    | Jan                      | Feb         | Mar         | Apr                                          | May      | Jun     | Jul                                              | Au    | Jg    | Sep      | 0       | ct           | Nov                 | De        |                 |  |
| 15 Employee Share                                                       |                            | 189.75                   | 189.75      | 189.75      | 189.75                                       | 189.75   | 189.75  |                                                  |       |       | 111      |         | -            |                     |           |                 |  |
| To Employee endre                                                       |                            | 100170                   | 107170      |             | 1007.70                                      | 100170   | 105110  | 150,20                                           | 17012 |       |          |         |              |                     |           | _               |  |
| 16 Applicable Sectio                                                    | n                          | 20                       | 20          | 20          | 20                                           | 20       | 20      | 20                                               | 2     | 20    | 2A       |         | 2A           | 2A                  | 2         | .A              |  |
| 17 Zip Code                                                             |                            |                          |             |             |                                              |          |         |                                                  |       |       |          |         |              |                     |           |                 |  |
| COVERED INDIVIDUA                                                       | LS If Employer pro         | ovided self-i            | nsured cove | rage, chec  | k the box                                    |          |         |                                                  | (e    | ) Mon | ths of C | overage |              |                     |           |                 |  |
| (a) Name of Cove                                                        | ered                       |                          | (b) SS#     | (c) I       | OOB                                          | (d) 12   | Mth Jan | Feb Ma                                           | Apr   | May   | Jun ,    | Jul Au  | j Ser        | Oct                 | Nov De    | ec .            |  |
| 18 MARIE E PAIVA                                                        |                            |                          | XXX-XX-     | -5265       |                                              |          |         |                                                  | _     |       |          |         |              |                     |           | 41              |  |
| _                                                                       |                            |                          |             |             |                                              |          |         |                                                  |       |       |          |         |              |                     |           | -               |  |
|                                                                         |                            |                          |             |             |                                              |          |         |                                                  |       |       |          |         |              |                     |           | 1               |  |
|                                                                         |                            |                          |             |             |                                              |          |         |                                                  |       |       |          |         |              |                     |           |                 |  |

Figure 31 SSN is masked on the Edit Work File screen

### 7.2.3 Printing/Emailing Forms by Bargaining Unit

The state of Rhode Island adopted an individual mandate in 2020 and requires that 1095–C forms be supplied to employees no later than January 31. The federal deadline to supply forms to the IRS is March 2. To supply forms by the January 31 deadline to Rhode Island residents, and to the remaining employees by March 2, (without reprinting the Rhode Island resident forms), **ADMINS** added options to the prompts for printing and emailing forms.

To use this feature, establish a bargaining unit such as "RIACA-1".

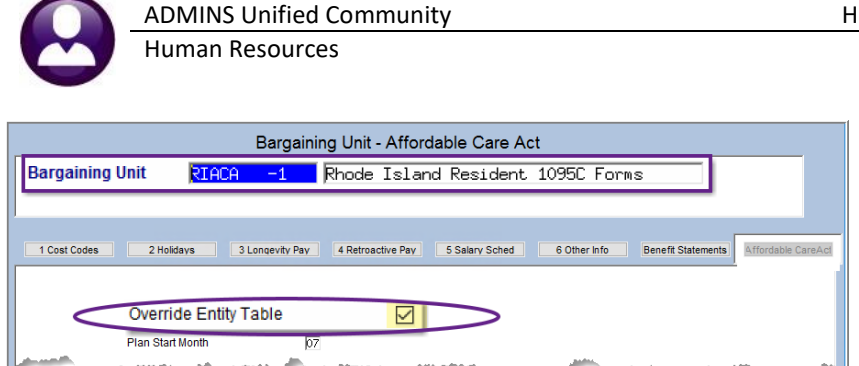

HR–675 Affordable Care Act ("ACA") User Guide 10 January 2023

> While these instructions use Rhode Island as an example, this applies to any state with an individual mandate that opts to use 1095C forms for compliance and has a different due date from the IRS requirement.

Figure 32 Establish a Bargaining Unit for employees residing in a state that has adopted an individual mandate

Return to the Steps menu and click on the [Print 1095 Forms] step:

|             | 1095 Processing                                     |
|-------------|-----------------------------------------------------|
| ieto        | Baldh: 00002                                        |
| ctons       | Description Date Start End Success                  |
|             | Reset 1016 Menu 07-Jan-2022 10:43:48.03 20:43:48.03 |
|             | Task 7375: Print 1005 Forms                         |
| and a large | Print 1095 Forms                                    |
| ason        | Required: Entity Code 1 TOWN OF ADMINS              |
|             | Optional: Enter up to 9 Employee# Edit 0 values     |
|             | Optional: Enter up to 9 ACA Bargaining Units 🖌 Edit |
|             | Optional: Exclude up to 9 ACA Bargaining Units Edit |
|             | Group/Employee# O Name                              |
|             |                                                     |
|             | Cptional: Enter up to 9 ACA Bargaining Units     X  |
|             | 1: ar All                                           |
|             | 2: ACA Bargaining Units X                           |
|             | 3: Description Darg Unit Tol                        |
|             | 4: Protecting and resident 1995 Forms RIACE -1      |
|             | 5: I I I I I I I I I I I I I I I I I I I            |
|             |                                                     |
|             | 8:                                                  |
|             | 8:                                                  |
|             |                                                     |
|             | Lookup / OK Cs                                      |
|             |                                                     |
|             | OK Find Search Cancel Help Eof                      |

The Bargaining Unit **RIACA-1** and two other bargaining units are listed in the lookup and can be selected. *Only bargaining units with the "Override Entity Table D"* box checked are available for selection in the lookup.

|                | Employee ACA                                                           |                |
|----------------|------------------------------------------------------------------------|----------------|
| Goto           | Employee Number 000205 MICHAEL R DOUGLAS                               |                |
| Actions        |                                                                        | E              |
| Add Employee   | e                                                                      |                |
| P Add Position |                                                                        | O All Position |
| Q ACA Edit Lis | t J<br>2 Personal 3 Ded/Ben 4Add Wages 5 Payroll 6 Accounting 7 Salary | 8 Dates/Cla    |
| Reportable?    | Reporting Entity #1 #2                                                 | #3             |
| Yes            | or Reporting Bargaining Unit RIACA -1                                  |                |
| O No           | Dates. ACA Oner start renu p1-Ju1-2013                                 |                |
|                | ACA Reporting start / End (p1-Ju1-2013)                                |                |
|                | ACA Full time start File 01-Jan-2013 [31-Dec-2013]                     |                |

Set up the ACA tab with the same selections as the Entity table. On the ACA tab, check the **"Override Entity Table ⊠" box**. Set the Bargaining Unit on each Rhode Island resident maintenance screen ACA tab to use the **"RIACA-1"** bargaining unit.

When printing or emailing from the steps menu, the prompt has an option to *include* up to 9 ACA Bargaining Units, and a second option to **Exclude** up to 9 ACA Bargaining Units. Select the Rhode Island ACA bargaining unit if printing just the Rhode Island resident forms.

When printing the remainder, use the second option to *exclude* the Rhode Island ACA bargaining unit, since they were already printed.

# Must Do

#### My site is out of state, but I employ RI residents. Am I required to report?

"Yes, if you employ RI residents, you are subject to the reporting requirements. You may submit the same IRS Mandate reporting to us for your employees that are RI residents." <u>Health Insurance Mandate | RI Division of Taxation</u>

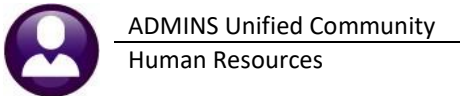

### 7.3 Producing 1095–C Forms For Employees

The AUC system produces the 1095-C forms for employees, suitable for postal mailing in a standard number 10 window envelope. Recipients who provide permission can be emailed the forms. See <u>HR-575 Electronic W2</u>, <u>1099R and 1095C Forms</u> for details.

### 7.3.1 Print Single Form

| Actions                              |         | Employoott                                                                                        |                          |             |            |                     |              |                  |                          |         |                |                                                    |              |           |       | _              |                                        |            |      |  |  |
|--------------------------------------|---------|---------------------------------------------------------------------------------------------------|--------------------------|-------------|------------|---------------------|--------------|------------------|--------------------------|---------|----------------|----------------------------------------------------|--------------|-----------|-------|----------------|----------------------------------------|------------|------|--|--|
| Actions                              |         | Linployeen                                                                                        | 1 Name o                 | of Employee |            |                     |              |                  |                          |         |                | 2 5                                                | S#           |           |       | Repo           | Reporting Entity                       |            |      |  |  |
|                                      |         | 000092                                                                                            | LYNN M :                 | DEWITT      |            |                     |              |                  |                          |         |                | XXX                                                | <-XX-1       | 030       |       | 1<br>Repo      | ort Ban                                | gaining Un | it   |  |  |
|                                      |         | 3 Street Add                                                                                      | ress                     |             |            |                     |              |                  |                          |         |                |                                                    |              |           |       |                |                                        |            |      |  |  |
| 1 1095 Menu                          |         | 274 EAST S                                                                                        | TREET                    |             |            |                     |              |                  |                          |         |                |                                                    |              |           |       | ACA<br>- 29-De | ACA Offer Start<br>29-Dec-2021         |            |      |  |  |
| Check for Errors                     |         | 4 City or Tow<br>CAMBRIDGE                                                                        | 'n                       |             | 5 S1<br>MA | tate or Provi       | nce          | 6 Coun<br>02138- | n <b>try an</b><br>-0000 | d Zipco | ode or f       | foreign                                            | Post C       | ode       |       | ACA<br>29-De   | ACA Reporting Start/End<br>29-Dec-2021 |            |      |  |  |
| 3 1095 Register                      |         | 7 Name of Fr                                                                                      | nnlover                  |             |            | 9 Employer ID (EIN) |              |                  |                          |         | - ACA<br>29-D/ | ACA Full Time Start/End<br>29-Dec-2021 31-Mar-2022 |              |           |       |                |                                        |            |      |  |  |
| 4 Employee Edit                      |         | TOWN OF AD                                                                                        | TOWN OF ADMINS 041234567 |             |            |                     |              |                  |                          |         |                |                                                    | ACA Declined |           |       |                |                                        |            |      |  |  |
| Remove Employee                      |         | 9 Street Address         10 Contact Phone           219 LEWIS WHARF         (617) 494-5100 × 2116 |                          |             |            |                     |              |                  |                          |         |                |                                                    |              |           |       |                |                                        |            |      |  |  |
| 6 Add Employee 11 City or Town BOSTO |         |                                                                                                   |                          |             |            |                     | 12 State     | MA               |                          | 13      | Zipcod         | e 02:                                              | 110-00       | 00        | -     | $\checkmark$   | Prin                                   | t Single   | Form |  |  |
| EMPLOYEE OFFE                        | R AND C | OVERAGE                                                                                           |                          | Employ      | vees Age   | on January '        | 1            |                  | Plan                     | Start   | Month          | 07                                                 |              |           |       |                |                                        |            |      |  |  |
|                                      |         | 12 Mths                                                                                           | Jan                      | Feb         | Mar        | Apr                 | Ma           | y 🗌              | Jun                      |         | Jul            | Au                                                 | g 🗌          | Sep       | Oct   | N              | lov                                    | Dec        |      |  |  |
| 14 Offer of Cove                     | rage    |                                                                                                   | 1E                       | 1E          | 1E         | 1H                  | 1            |                  | 1H                       |         | 1H             | 1                                                  | 9 🖂          | 1H        | 1H    |                | 111                                    | 1H         |      |  |  |
| 15 Employee Sha                      | are     |                                                                                                   | 189,75                   | 189,75      | 189.75     |                     |              |                  | _                        |         |                |                                                    |              |           |       |                |                                        |            |      |  |  |
| 16 Applicable Se                     | ction   |                                                                                                   | 20                       | 20          | 20         | 28                  | 2            | T =              | 20                       | F       | 28             | 2                                                  |              | 28        | 28    | Ē              | 29                                     | 28         |      |  |  |
|                                      |         |                                                                                                   |                          |             |            |                     |              |                  |                          | ľ       |                |                                                    |              |           |       | -              |                                        |            |      |  |  |
| 17 Zip Code                          |         |                                                                                                   |                          |             |            |                     |              |                  |                          |         |                |                                                    |              |           |       |                |                                        |            |      |  |  |
| COVERED INDIVI                       | DUALS   | If Employer pro                                                                                   | ovided self-i            | nsured cove | rage, che  | ck the box          | $\checkmark$ |                  |                          |         |                | (e)                                                | Months       | s of Cove | erage |                |                                        |            |      |  |  |
| (a) Name of (                        | Covered |                                                                                                   |                          | (b) \$\$#   | (C)        | DOB                 | (d) 1        | 2 Mth            | Jan                      | Feb     | Mar            | Apr                                                | May J        | un Jul    | Aug   | Sep C          | Oct I                                  | Nov Dec    |      |  |  |
|                                      | 111     |                                                                                                   |                          | 000-00      | -1030      |                     | _            |                  | ^                        | ^       | ^              |                                                    | -            |           |       |                | -                                      |            |      |  |  |
|                                      |         |                                                                                                   |                          | -           |            |                     |              |                  |                          |         |                |                                                    | -            | -         | -     | +              | -                                      |            |      |  |  |
|                                      |         |                                                                                                   |                          |             |            |                     |              |                  |                          |         |                |                                                    |              |           |       |                |                                        |            |      |  |  |

HR ▶ Year End Processing ▶ 1095C Processing ▶ [Select Batch] ▶ [Edit 1095C Work File]

Print any form in the work file, even if it is set up to be emailed, using the [7 Print Single Form] button on the Edit 1095 Work File screen.

Figure 33 The [7 Print Single Form] button on the Edit 1095 Work File screen

|                                                                                                  | ce            |                                              |                | -             |          |           |                                        |                                 |                                          |             |                                                   |                     |                                               | 2022   |     |  |
|--------------------------------------------------------------------------------------------------|---------------|----------------------------------------------|----------------|---------------|----------|-----------|----------------------------------------|---------------------------------|------------------------------------------|-------------|---------------------------------------------------|---------------------|-----------------------------------------------|--------|-----|--|
| art I Emplo                                                                                      | oyee          |                                              |                |               |          |           | Applicable                             | arge Empl                       | oyer Memi                                | per (Employ | /er)                                              |                     |                                               |        |     |  |
| Name of Employee(first na<br>YNN                                                                 | ibe (SSN)     | 7Name of employer 8Emo<br>TOWN OF ADMINS 041 |                |               |          |           |                                        |                                 | overidentification number(EIN)<br>234567 |             |                                                   |                     |                                               |        |     |  |
| 3 Street admen(including apartment no.)<br>274 EAST STREET                                       |               |                                              |                |               |          |           | 9 Street address(inclu<br>219 LEWIS WI | ling room or suite no.)<br>IARF |                                          |             |                                                   | 10 Contact<br>(617) | tact telephone number<br>7) 494-5100 ext 2116 |        |     |  |
| 4 City or town 5 State or province 6 Country and ZP or foreign postal o<br>CAMBRIDGE MA US 02138 |               |                                              |                |               | ode      |           | 11 City or town<br>BOSTON              | 12 State or province<br>MA      | 12 State or province 13<br>MA 0          |             | 3 Country and ZIP or foreign postal code<br>02110 |                     |                                               |        |     |  |
| Part II Employee Offer of Coverage                                                               |               |                                              |                |               | Employee | 's Age on | January 1:                             |                                 | Plan Sta                                 | rt Month (E | nter 2-digit number): 07                          |                     |                                               |        | _   |  |
|                                                                                                  | All 12 Months | Jan                                          | Feb            | Mar           | Apr      | May       | June                                   | July                            | Aug                                      | Sept        | 0                                                 | ct                  | Nov                                           |        | De  |  |
| 14 Offer of<br>Soverage (enter<br>required code)                                                 |               | 1E                                           | 1E             | 1E            | 1H       | 1H        | 1H                                     | 1H                              | 1H                                       | 1H          | 1                                                 | н                   | 1H                                            |        | 11  |  |
| 15 Employee<br>Required<br>Contribution (see<br>Instructions)                                    |               | \$189.75                                     | \$189.75       | \$189.75      |          |           |                                        |                                 |                                          |             |                                                   |                     |                                               |        |     |  |
| 6 Sections 4980H<br>Safe Harbor and<br>Other Relief (enter<br>code, if applicable)               |               | 2C                                           | 2C             | 2C            | 2A       | 2A        | 2A                                     | 2A                              | 2A                                       | 2A          | 2                                                 | A                   | 2A                                            |        | 2/  |  |
| 7 Zip Code                                                                                       | 02110         |                                              |                |               |          |           |                                        |                                 |                                          |             |                                                   |                     |                                               |        |     |  |
| Privacy Act and                                                                                  | Paperwork I   | Reduction Act                                | Notice , see s | eparate instr | uctions. |           | Cat. No.                               | 50705M                          |                                          |             |                                                   |                     | Form 109                                      | 5-C (2 | 022 |  |

Figure 34 Printing a single form from the Edit 1095 Work File screen

### 7.4 Producing the 1094–C Transmittal Form

The Generate IRS Export File step produces the entire package including the 1094-C and 1095-C copies for the IRS.

## 7.5 Submitting a File Electronically

The required format for all ACA Information Returns is XML. Returns will not be accepted electronically in any other format.

\*\*

| •      | Гом                                                                                                    | n of Admins                                                |                                             |                      |  |  |  |  |  |  |
|--------|----------------------------------------------------------------------------------------------------|------------------------------------------------------------|---------------------------------------------|----------------------|--|--|--|--|--|--|
| T<br>a | The 1095 Export for the IRS has been completed and the files to upload<br>are in the following location: |                                                            |                                             |                      |  |  |  |  |  |  |
| ۵      | D:\AUC_Development\admhome\Transfer\ACA                                                                  |                                                            |                                             |                      |  |  |  |  |  |  |
|        | Entity                                                                                                   | Manifest File                                              | 1094/1095 Form File                         |                      |  |  |  |  |  |  |
|        | 1                                                                                                    | Manifest_1094C_Request_XYZZZ_20221219T160037181Z.xml       | 1094C_Request_XYZZZ_20221219T160037181Z.xml |                      |  |  |  |  |  |  |
| 1      | MPORT                                                                                                    | ANT: All these files need to be uploaded in to the IRS web | site                                        | <i>a</i>             |  |  |  |  |  |  |
| 4      | * Do n                                                                                                   | ot reply to this email message as it was system            | n generated via the ADMINS Unified Co       | mmunity (AUC) System |  |  |  |  |  |  |

The AUC software is updated and tested for each filing year.

The Generate Export file step creates the files for submission to the AIR system. An email similar to the one shown here will be sent to the user running the step. It will contain the 1095 export file location and file names.

Figure 35 Sample email with Manifest and Form file names and locations

### 7.6 Corrections

The site has 60 days from the submission date to file any corrections. If it is "Accepted with Errors":

Download the error file from the IRS web site

Update the ACA filing table with the original receipt number.

Email the IRS error file to <a href="mailto:support@admins.com">support@admins.com</a>.

ADMINS support staff will provide instructions for making corrections.

### 7.7 Save Attachments and Archive

The last step on the steps menu will attach the **PDF**<sup>®</sup> images of the 1095C forms to the employee master file record, and create a zip archive of all the work files. This step should only be run once the file has been submitted electronically and has been accepted without errors.

## 8 FAQ's

See <u>HR-685 Affordable Care Act ("ACA") FAQs</u>.

# 9 Index of Tables and Figures

| Table 1 Filing Deadlines                                                                                                | 3  |
|----------------------------------------------------------------------------------------------------|----|
| Table 2 Definition of Terms (in alphabetical order)                                                                     | 4  |
| Table 3 Part II Employer Information – Source of the Data on the Forms                                                  | 10 |
| Table 4 Part I Employee Information – Source of the Data on the Forms                                                   | 12 |
| Table 5 ACA Dates Explained                                                                                             | 14 |
| Table 6 Part III Coverage Lines 18-30 – Source of the Data on the Forms                                                 | 15 |
| Table 7 Description of the #7565 ACA Dependents Report Columns                                                          |    |
| Figure 1 Sample email sent to the user running the steps notifies them of the file location and file names              | 6  |
| Figure 2 The Self-Insured Plan radio button on the Payroll W2 1095-C screen                                             | 6  |
| Figure 3 Sample page one and three (the "fronts" of the form)                                                           | 7  |
| Figure 4 Sample pages two and four (the "backers" of the form)                                                          | 8  |
| Figure 5 A sample entity table with descriptions for how to use the table                                               | 9  |
| Figure 6 Bargaining Unit Table                                                                                          | 11 |
| Figure 7 Specifying the use of either the Reporting Entity or Reporting Bargaining Unit on the [V ACA] tab              | 12 |
| Figure 8 The ACA Dates on the [V ACA] tab on the employee master file                                                   | 14 |
| Figure 9 ACA Coverage Declined date set on the [V ACA] tab of the employee maintenance screen                           | 15 |
| Figure 10 The ACA tab for an employee terminating mid-year and electing COBRA                                           | 16 |
| Figure 11 This example shows the individual is covered all 12 months; Jan – Jun as an employee, and Jul – Dec via COBRA | 16 |
| Figure 12 Specifying a Coverage End date for the individual                                                             | 17 |
| Figure 13 How coverage end dates affect the printed 1095-C form                                                         | 17 |
| Figure 14 The individual on line 3 is stopping coverage effective December 1, 2022                                      |    |
| Figure 15 The form shows coverage in December for all the individuals, coverage end date is within December             | 18 |
| Figure 16 The same individual on line 3, this time with a November 30 coverage end date instead of December 1           | 19 |
| Figure 17 Error message if Covered Start Date in row #2 is not in the same calendar year as the row #1 End Date         | 19 |
| Figure 18 Covered Individual section of the screen                                                                      | 20 |
| Figure 19 Report #7552 Run as Excel®                                                                                    | 21 |
| Figure 20 Audit Report #1 will identify errors on the Entity Table                                                      | 22 |
| Figure 21 Audit Report #2 will identify errors on the Bargaining Unit Tables                                            | 23 |
| Figure 22 Audit Report #3 – Identifies Employee ACA Tab errors run without including warnings                           | 23 |
| Figure 23 Audit Report #3 – Identifies Employee ACA Tab errors run including warnings                                   | 23 |
| Figure 24 Audit Report #4 shows new hires and terminations within the tax year                                          | 24 |
| Figure 25 The 1095 Register with optional filters                                                                       | 24 |
| Figure 26 Generating the 1095C – ACA Register from the Edit Workfile Screen                                             | 25 |
| Figure 27 the Default for including the SS# is "⊙ No"; select "⊙ Yes" to include the full SS# in column P               | 25 |
| Figure 28 Column "P" is an option on the ACA Dependents report                                                          |    |
| Figure 29 Paper Stock for Printing Forms (page down to get to the "Year End" links)                                     | 27 |
| Figure 30 SSN is masked on the printed / emailed form                                                                   | 28 |
| Figure 31 SSN is masked on the Edit Work File screen                                                                    |    |
| Figure 32 Establish a Bargaining Unit for employees residing in a state that has adopted an individual mandate          | 29 |
| Figure 33 The [7 Print Single Form] button on the Edit 1095 Work File screen                                            | 30 |
| Figure 34 Printing a single form from the Edit 1095 Work File screen                                                    | 30 |
| Figure 35 Sample email with Manifest and Form file names and locations                                                  | 31 |